Руководство пользователя для администратора по программе «Прием экзаменов Web. Гостехнадзор»

# Содержание

| 1. | ]   | Bxo, | д в систему                                                                   | 2  |
|----|-----|------|-------------------------------------------------------------------------------|----|
| 2. | ]   | Пор  | ядок работы                                                                   | 3  |
| 3. | (   | Спи  | сок протоколов и групп                                                        | 4  |
|    | 3.1 | l.   | Создание и редактирование протокола.                                          | 5  |
|    | 3.2 | 2.   | Создание и редактирование групп                                               | 13 |
|    | 3.3 | 3.   | Создание и редактирование ролей                                               | 15 |
|    | 3.4 | 4.   | Создание пользователя                                                         | 18 |
|    | 3.5 | 5.   | Форма редактирования экзаменуемого                                            | 19 |
|    | 3.6 | 5.   | Схема обмена данными между системой «Прием экзаменов Web. Гостехнадзор 2.0» и |    |
|    | «Γ  | осте | ехнадзор Эксперт»                                                             | 24 |
|    | 3.7 | 7.   | Порядок проведения экзамена                                                   | 32 |
| 4. | (   | Спр  | авочник учащихся                                                              | 39 |
| 5. | (   | Спр  | авочник «Типы экзаменов»                                                      | 41 |
| 6. | 1   | Ана  | литика                                                                        | 42 |
| 7. | (   | Спр  | авочник билетов                                                               | 44 |
| 8. | ]   | Hac  | тройки                                                                        | 45 |

# 1. Вход в систему

При входе в систему пользователь попадает на форму ввода логина и пароля, которая одна и для администратора, и для учащегося.

| 🔅 ГОСТЕХНАДЗОР ЭКЗАМЕН                                                                                           |  |
|----------------------------------------------------------------------------------------------------|--|
| Вход                                                                                                    |  |
| Логин                                                                                                    |  |
| <u>Пройти без регистрации</u><br>Без регистрации вы не сможете просмотреть<br>пройденные и не пройденные билеты. |  |

После ввода логина и пароля пользователь с учётной записью администратора попадает в раздел управления протоколами экзаменов.

# 2. Порядок работы

При поступлении учащегося в учебное заведение нужно занести его в справочник учащихся и выбрать категории для обучения, после система автоматически сгенерирует для него логин и пароль, по которым обучающийся будет иметь доступ к режиму обучения.

Для подключения учащегося к прохождению экзамена, администратору необходимо сформировать протокол, добавить в него учащихся, перевести его из статуса «Формирование протокола» в статус «Проведение экзамена», добавить присутствующих учащихся к проведению экзамена и сгенерировать для них индивидуальный Код (система сгенерирует Код автоматически, его останется только распечатать и выдать учащемуся), по которому он сможет подключиться к экзамену. Код для экзамена формируется непосредственно перед началом экзамена.

После окончания экзамена протокол необходимо перевести в статус «Экзамен завершен». Администратор может вывести на печать протокол с результатами экзамена, списки логинов и паролей студентов для обучения, экзаменационные листы, личную карточку обучающегося, заявление на выдачу удостоверения, билет по пройденному экзамену и др.

Если экзаменуемый присутствует в нескольких протоколах, то доступ к прохождению экзамена будет в соответствии с последним по дате протоколом.

## 3. Список протоколов и групп

Список протоколов открывается по умолчанию, соответствует пункту меню «Протоколы»

| гостехнада                                       | BOP <mark>BK3A</mark>                  | MEH                                                                                                    |                                                  |                                                       |                                                                |                  | () По                                           | ддержи | ta (එ | Выйти |
|--------------------------------------------------|----------------------------------------|----------------------------------------------------------------------------------------------------|--------------------------------------------------|-------------------------------------------------------|----------------------------------------------------------------|------------------|-------------------------------------------------|--------|-------|-------|
| 🛃 ПРОТОКОЛЫ                                      | <b>Д</b> УЧЕН                          | ники 🤷 группы 🛄 АН/                                                                                      | алитика 🤱 по.                                    | ЛЬЗОВАТЕЛИ 💾 С                                        | ПРАВОЧНИКИ                                                     | 🔅 НАСТРОЙКА      |                                                 |        |       |       |
| <b>Дата</b><br>От (іі                            | Е)-до                                  | № протокола                                                                                              | Инспекция                                        |                                                       | Ф.И.О инспект                                                  | ора              |                                                 |        | Q Ha  | йти   |
| 🕀 Создать                                        | 🕹 3a                                   | грузить 🖶 Печать                                                                                         |                                                  |                                                       |                                                                |                  | 23456                                           | 7 —    | 14 15 | < >   |
| № 59<br>от 04.06.2019<br>¶ <u>Открыть</u>        | СОЗДАЛ<br>ISAdmin                      | ИНСПЕКЦИЯ<br>инспекция                                                                                   |                                                  | ИНСПЕКТОР (Ф.И.О.)<br>Романов Евгений С<br>еменович   | ДОЛЖНОСТЬ<br>инспектор                                         | кол-во чел.<br>1 | СТАТУС ЭКЗАМЕНА<br>В ФОРМИРОВАНИЕ               | ď      | 3     | Ō     |
| № 63<br>от 04.06.2019<br><b>П</b> <u>Открыть</u> | СОЗДАЛ<br>Якупов О<br>лег Олег<br>ович | ИНСПЕКЦИЯ<br>ГОСУДАРСТВЕННАЯ ИНСПЕКЦ<br>А ТЕХНИЧЕСКИМ СОСТОЯНИЕН<br>МАШИН И ДРУГИХ ВИДОВ ТЕХН<br>ОБЛАСТИ | ИЯ ПО НАДЗОРУ З<br>И САМОХОДНЫХ<br>НИКИ ЛИПЕЦКОЙ | ИНСПЕКТОР (Ф.И.О.)<br>Салогубов Сергей Н<br>иколаевич | ДОЛЖНОСТЬ<br>Руководитель ин<br>спекции                        | кол-во чел.<br>З | СТАТУС ЭКЗАМЕНА<br>ЗАВЕРШЕН<br>ГОСТЕХНАДЗОР     | ß      | 3     | Ō     |
| № 78<br>от 04.06.2019<br><b>Сткрыть</b>          | СОЗДАЛ<br>Кузьмин<br>Илья              | ИНСПЕКЦИЯ<br>Инспекция гостехнадзора по Доб                                                              | ровскому району                                  | ИНСПЕКТОР (Ф.И.О.)<br>Черкасов Алексей В<br>икторович | ДОЛЖНОСТЬ<br>главный государ<br>ственный инжен<br>ер-инспектор | кол-во чел.<br>2 | СТАТУС ЭКЗАМЕНА<br>О ПРОВЕДЕНИЕ<br>ГОСТЕХНАДЗОР | Ø      | 3     | Ō     |

С помощью фильтра сверху можно настроить диапазон дат, номер протокола, название инспекции, Ф.И.О. инспектора, по которым будет проводиться отбор протоколов для отображения.

| Дата        | № протокола | Инспекция | Ф.И.О инспектора |         |
|-------------|-------------|-----------|------------------|---------|
| от 🛄 – до 🔛 |             |           |                  | Q Найти |

Одновременно на экране отображается 5 протоколов, в правом верхнем углу под панелью с настройкой фильтра находятся ссылки на другие страницы списка протоколов.

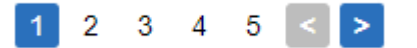

Назначение элементов управления протоколами:

🕀 Создать

• переход на страницу создания нового протокола;

D.

• создание копии существующего протокола;

Ō

• удаление протокола;

🕹 Загрузить

• загрузка файла протокола при обмене данными с АИС «Гостехнадзор Эксперт»;

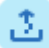

выгрузка файла протокола для передачи данных в АИС «Гостехнадзор Эксперт»;

🖶 Печать

• вывод на печать общего списка существующих протоколов;

#### • Открыть

• открытие протокола и переход на страницу его редактирования.

При попытке удаления протокола с присутствующими в нем экзаменуемыми, будет выведено сообщение об ошибке.

| Ошибка                                               |       |
|------------------------------------------------------|-------|
| Невозможно удалить протокол, в котором есть экзамену | емые! |
|                                                      | ОК    |

#### 3.1. Создание и редактирование протокола.

Страница создания нового протокола повторяет по функционалу страницу редактирования протокола, описание которой будет приведено ниже.

| Если нажать на кнопку      | 🛞 Закрыть      | до сохранения     | протокола, т | го он | не будет |
|----------------------------|----------------|-------------------|--------------|-------|----------|
| добавлен в базу, а все изм | енения потеряю | <mark>гся.</mark> |              |       |          |

В поле «№ протокола» стоит автонумерация, после сохранения протокола ему будет автоматически присвоен номер, на 1 больший, чем максимальный, хранящийся в базе у данного учебного заведения. Также можно присвоить номер протокола вручную, за исключением повторяющегося номера.

| ГОСТЕХНАДЗ       | OP <mark>9K3AME</mark> H |                  |                      |              |                   |                 | C               | ) Поддержка     | () Выйти   |
|------------------|--------------------------|------------------|----------------------|--------------|-------------------|-----------------|-----------------|-----------------|------------|
| 🛃 ПРОТОКОЛЫ      | 2 ученики                | 🔒 ГРУППЫ         | <u>ы</u> аналитика 🔒 | ПОЛЬЗОВАТЕЛИ | СПРАВОЧНИКИ       | 🔅 НАСТРОЙКА     |                 |                 |            |
| Протокол № /     | Автонумера               | ция от 05.06.2   | 2019                 | 🕐 Вы не      | е сохранили измен | нения в протоко | оле! 📀 Сохра    | нить 🛞          | Закрыть    |
| № протокола      |                          | Ф.И.О. инспектор | Da                   | Должность и  | нспектора         |                 | Статус экзамена |                 |            |
| Автонумерация    |                          |                  |                      |              |                   |                 | ФОРМИРОВАНИ     | ИЕ ПРОТОКОЛА    |            |
| Дата и время пре | отокола                  | Инспекция        |                      | Место прове  | дения             |                 |                 |                 |            |
| 05.06.2019       | 10:04                    |                  |                      |              |                   |                 | ]               |                 |            |
| Приемная комис   | сия                      |                  | Предс                | едатель      |                   |                 |                 |                 |            |
|                  |                          |                  |                      |              |                   |                 | Прове,          | дение экзамен   | a <b>O</b> |
|                  |                          |                  |                      |              |                   |                 |                 |                 |            |
| Ф.И.О. экзамен   | нуемого                  |                  |                      |              |                   |                 |                 |                 | Q          |
|                  |                          |                  |                      |              |                   |                 |                 |                 |            |
| 🕀 Создать        | 📃 Выбрать                | ь из справочника | 🖶 Печать 🗸           |              |                   |                 | Доба            | авить всех к пр | оведению   |
| Ф.И.О.           | ТИП ЭКЗАМ                | EHA              | логин                | ГРУППА       | ДАТА РОЖДЕНИЯ     |                 | СТАТУС ЭКЗАМЕНА |                 |            |

На странице редактирования протокола можно изменить номер протокола, Ф.И.О. инспектора, название инспекции, дату экзамена, дату протокола, должность инспектора, место проведения экзамена, статус протокола, который может быть одним из трёх вариантов:

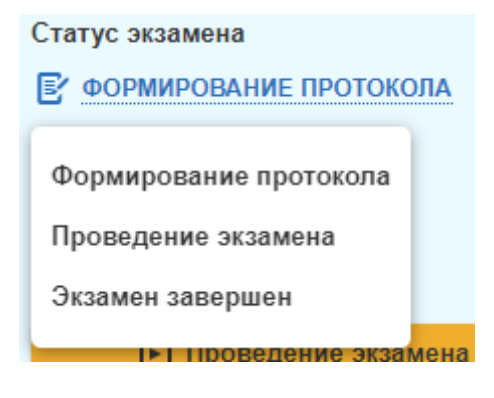

#### Назначение элементов управления:

## 🕀 Создать

- создать нового экзаменуемого в протоколе;
- 📃 Выбрать из справочника
- добавить экзаменуемого в протокол из справочника;

靣

• удалить экзаменуемого из протокола.

🖶 Печать 🗸

• вывести на печать список логинов, протокол экзамена, экзаменационный лист выбранного студента, личную карточку студента, заявление на выдачу удостоверения, а также билет, по которому сдавался экзамен.

| Ф.И.О. экзаменуемого | Q |
|----------------------|---|
|                      |   |

# • поиск в протоколе экзаменуемых по Ф.И.О.

| ГОСТЕХНАДЗ                                                     | О <mark>Р ЭКЗАМЕ</mark> Н |                  |                      |                           |                  |                  | 🔘 Поддеј                               | ожка 🕛 Выйти    |
|----------------------------------------------------------------|---------------------------|------------------|----------------------|---------------------------|------------------|------------------|----------------------------------------|-----------------|
| 🛃 ПРОТОКОЛЫ                                                    | <b>Д</b> УЧЕНИКИ          | 🔒 ГРУППЫ         | <u>ы</u> аналитика 🤮 | ПОЛЬЗОВАТЕЛИ              | 💾 СПРАВОЧНИКИ    | 🔅 НАСТРОЙКА      |                                        |                 |
| Протокол № /                                                   | Автонумера                | ция от 05.06.2   | 2019                 | 🕛 Вы не                   | сохранили измен  | ения в протоколе | . 🕑 Сохранить                          | 🛞 Закрыть       |
| № протокола<br>Автонумерация<br>Дата и время про<br>05.06.2019 | отокола<br>[:::] 10:04    | Ф.И.О. инспектор | Da                   | Должность ин Место провед | спектора<br>ения | c                | татус экзамена<br>ў формирование прото | КОЛА            |
| Ф.И.О. экзамен                                                 | сия<br>туемого            |                  | Предсе               | едатель                   |                  |                  | Проведение эк:                         | вамена 0        |
| 🕀 Создать                                                      | := Выбрать                | из справочника   | 🖶 Печать 🗸           |                           |                  |                  | Добавить все                           | ех к проведению |
| Ф.И.О.                                                         | тип экзам                 | EHA              | ЛОГИН                | ГРУППА                    | ДАТА РОЖДЕНИЯ    | CTA              | ГУС ЭКЗАМЕНА                           |                 |

# внимание.

| После добавления экзаменуемого в протокол, данные не сохраняются в базе, пока не будет |                                                                    |                             |                   |             |  |  |  |  |  |
|----------------------------------------------------------------------------------------|--------------------------------------------------------------------|-----------------------------|-------------------|-------------|--|--|--|--|--|
|                                                                                        | 🕢 Сохранить                                                        |                             |                   | U           |  |  |  |  |  |
| нажата кнопка                                                                          |                                                                    | , логин и пароль еще не при | своены, и экзамен | уемыи, если |  |  |  |  |  |
| J                                                                                      |                                                                    |                             | 🛞 Закрыть         |             |  |  |  |  |  |
| он новый, не Д                                                                         | и новый, не добавлен в справочник. Если нажать кнопку и или просто |                             |                   |             |  |  |  |  |  |
| акрыть страницу или перейти назад в браузере, то все изменения пропадут.               |                                                                    |                             |                   |             |  |  |  |  |  |

| ГОСТЕХНАДЗОР ЭКЗАМЕ         |                       |                                                                      |                                 |                |                    | 🔘 Поддерж              | ка 🕛 Выйти   |
|-----------------------------|-----------------------|----------------------------------------------------------------------|---------------------------------|----------------|--------------------|------------------------|--------------|
| протоколы Д ученики         | 🔒 группы 🛛 🔝 А        | аналитика 🤮 по                                                       | ОЛЬЗОВАТЕЛИ 💾 СПР               | АВОЧНИКИ       | 🔅 НАСТРОЙКА        |                        |              |
| Протокол № 60 от 05.06.2    | 2019                  |                                                                      | 🕐 Вы не сохрани                 | ли измене      | ения в протоко     | <b>те!</b> 🔗 Сохранить | 🛞 Закрыть    |
| № протокола                 | Ф.И.О. инспектора     |                                                                      | Должность инспектора            |                |                    | Статус экзамена        |              |
| 60                          | Курсков Дмитрий Анато | льевич                                                               | ГОСУДАРСТВЕННЫЙ ИН              | КЕНЕР-ИНС      | ПЕКТОР             | • ФОРМИРОВАНИЕ ПРОТОКО | ЛА           |
| Дата и время протокола      | Инспекция             |                                                                      | Место проведения                |                |                    |                        |              |
| 05.06.2019 (10:04           | Государственная инспе | кция по надзору за те                                                | Кошкинский ДОСААФ на            | ходится в сама | арской области ког |                        |              |
| Приемная комиссия           |                       | Председат                                                            | гель                            |                |                    |                        |              |
|                             |                       |                                                                      |                                 |                |                    | Проведение экзал       | мена 🕕       |
|                             |                       |                                                                      |                                 |                |                    |                        |              |
| Ф.И.О. экзаменуемого        |                       |                                                                      |                                 |                |                    |                        | Q            |
|                             | гь из справочника     | 🖶 Печать 🗸                                                           |                                 |                |                    | Добавить всех          | к проведению |
| Ф.И.О.                      |                       | ТИП ЭКЗАМЕНА                                                         | логин                           | ГРУППА         | ДАТА РОЖДЕНИЯ      | СТАТУС ЭКЗАМЕНА        |              |
| Васнецов Василий Викторович | 🖶 Печать 🗸            | В(БЭ) - не прово<br>В(Пр) - не допуц                                 | одился 151-ISAdmin<br>цен       | Май 2019       | 01.01.1985         | Добавить к проведения  |              |
| Яковлев Александр Петрович  | 🖶 Печать 🗸            | АІ - не проводил<br>АІ(Пр) - <mark>не допу</mark><br>ПДД - не провод | тся<br>щен 148-ISAdmin<br>дился | Май 2019       | 20.10.1994         | Добавить к проведения  |              |

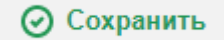

При нажатии на

данные сохраняются в базе и автоматически

формируются логин, пароль и номер экзаменуемых, которые были добавлены не из справочника.

| ГОСТЕХНАДЗОР <b>ЭКЗАМЕ</b>  | Н                  |                                                                                         |                               |            |               |                  | 🔘 Поддеј                       | ожка 🕛 Выйти    |
|-----------------------------|--------------------|-----------------------------------------------------------------------------------------|-------------------------------|------------|---------------|------------------|--------------------------------|-----------------|
| 🛃 протоколы 🛛 🙎 УЧЕНИКИ     | 🔬 группы [         | 🔐 АНАЛИТИКА 🔒                                                                           | ПОЛЬЗОВАТЕЛИ                  | 💾 СПРА     | вочники       | 🔅 НАСТРОЙК       | A                              |                 |
| Протокол № 60 от 05.06.2    | 2019               |                                                                                         |                               |            |               | ~                | <sup>и</sup> Протокол сохранен | 🛞 Закрыть       |
| № протокола                 | Ф.И.О. инспектора  |                                                                                         | Должность и                   | нспектора  |               |                  | Статус экзамена                |                 |
| 60                          | Курсков Дмитрий Ан | атольевич                                                                               | ГОСУДАРСТ                     | ВЕННЫЙ ИН  | ЖЕНЕР-ИНС     | ПЕКТОР           | • ФОРМИРОВАНИЕ ПРОТО           | КОЛА            |
| Дата и время протокола      | Инспекция          |                                                                                         | Место прове                   | дения      |               |                  |                                |                 |
| 05.06.2019                  | Государственная ин | спекция по надзору за т                                                                 | е Кошкинский                  | ДОСААФ нах | одится в сама | арской области к | DL                             |                 |
| Приемная комиссия           |                    | Предсе                                                                                  | датель                        |            |               |                  |                                |                 |
|                             |                    |                                                                                         |                               |            |               |                  | Проведение эк                  | амена 🕕         |
|                             |                    |                                                                                         |                               |            |               |                  |                                |                 |
| Ф.И.О. экзаменуемого        |                    |                                                                                         |                               |            |               |                  |                                | Q               |
|                             |                    |                                                                                         |                               |            |               |                  |                                |                 |
| 🕀 Создать 🗮 Выбрат          | ть из справочника  | 🖶 Печать 🗸                                                                              |                               |            |               |                  | Добавить все                   | ех к проведению |
| Ф.И.О.                      |                    | ТИП ЭКЗАМЕН.                                                                            | А Л                           | огин       | ГРУППА        | ДАТА РОЖДЕНИ     | я статус экзамена              |                 |
| Васнецов Василий Викторович | 🗄 Печать           | <ul> <li>► В(БЭ) - не про<br/>В(Пр) - не дог</li> </ul>                                 | оводился 1!<br>пущен          | 51-ISAdmin | Май 2019      | 01.01.1985       | 🕀 Добавить к проведен          | ию              |
| Яковлев Александр Петрович  | 🖶 Печать           | <ul> <li>✓ АІ - не провод</li> <li>✓ АІ(Пр) - не до</li> <li>ПДД - не провод</li> </ul> | цился<br>опущен 14<br>водился | 48-ISAdmin | Май 2019      | 20.10.1994       | 🕣 Добавить к проведен          | ию              |

 При добавлении экзаменуемого из справочника открывается окно со списком, где можно осуществить поиск по Ф.И.О.

| Выбор экзаменуемого из справочника |                                 |               |              |                  |          |                                                                                                    |           |  |  |
|------------------------------------|---------------------------------|---------------|--------------|------------------|----------|----------------------------------------------------------------------------------------------------|-----------|--|--|
| Ф.И.О. э                           | кзаменуемого                    |               |              | Группа           | Май 2019 | X v                                                                                                  | Найти     |  |  |
| логин                              | Ф.И.О.                          | ДАТА РОЖДЕНИЯ | ГРУППА       | ДОКУМЕНТ ОБ ОБРА | ЗОВАНИИ  | ПОСЛЕДНИЙ ЭКЗАМЕН                                                                                    | состояние |  |  |
| 149-ISA<br>dmin                    | Абрамов Алексей Ал<br>ексеевич  | 20.10.1994    | Май 20<br>19 | СВИДЕТЕЛЬСТВО    |          | Протокол №69 от 2019.06.04, ТМ - сдан, ТМ(Пр) - сдан                                                 | • АКТИВЕН |  |  |
| 150-ISA<br>dmin                    | Бирюков Борис Бран<br>иславович | 25.08.1990    | Май 20<br>19 | СВИДЕТЕЛЬСТВО    |          | Протокол №52 от 2019.06.02, В (Безопасная эксплуатация)<br>- сдан, В (Эксплуатация машин) - сдан     | • АКТИВЕН |  |  |
| 151-ISA<br>dmin                    | Васнецов Василий В<br>икторович | 01.01.1985    | Май 20<br>19 | СВИДЕТЕЛЬСТВО    |          | Протокол №60 от 2019.06.05, В (Безопасная эксплуатация)<br>- не сдан, В(Пр) - не сдан                | • АКТИВЕН |  |  |
| 152-ISA<br>dmin                    | Гаврилов Гарик Григо<br>рьевич  | 30.05.1980    | Май 20<br>19 | СВИДЕТЕЛЬСТВО    |          | Протокол №52 от 2019.06.02, С (Безопасная эксплуатация)<br>- не сдан, ТМ - не сдан, ТМ(Пр) - не сдан | • АКТИВЕН |  |  |
| 162-ISA<br>dmin                    | Ерохин Егор Евгенье<br>вич      | 10.10.1990    | Май 20<br>19 | СВИДЕТЕЛЬСТВО    |          | Протокол №52 от 2019.06.02, AI - сдан, AI(Пр) - сдан                                                 | • АКТИВЕН |  |  |
| 148-ISA<br>dmin                    | Яковлев Александр<br>Петрович   | 20.10.1994    | Май 20<br>19 | СВИДЕТЕЛЬСТВО    |          | Протокол №60 от 2019.06.05, АІ - не сдан, АІ(Пр) - не сдан,<br>ПДД - не сдан                         | • АКТИВЕН |  |  |
|                                    |                                 |               |              |                  |          | ⊘ Выбрать (                                                                                          | 🔊 Закрыть |  |  |

• Для просмотра пройденного экзамена нужно нажать на печать и выбрать тип экзамена из тех, что сдавал экзаменуемый.

| Ф.И.О.                            | ТИП ЭКЗАГ                                               | ЛЕНА ЛО                  |
|-----------------------------------|---------------------------------------------------------|--------------------------|
| Абрамов Алексей Алексеевич        | С(БЭ) - сд<br>ПДД - сда                                 | цан 14<br>н 14           |
| Бирюков Борис Браниславович       | Протокол экзаменуемого ><br>Экзаменационный лист >      | ан 15<br>ан 15           |
| Васнецов Василий Викторович       | Билет <b>&gt;</b><br>Личная карточка <b>&gt;</b>        | сдан<br>ан 15<br>допущен |
| <u>Гаврилов Гарик Григорьевич</u> | Заявление <b>&gt;</b><br>Пройденный экзамен <b>&gt;</b> | сдан<br>                 |
| <u> ДИДЕНОК ДМИТРИЙ ДАНИЛОВИЧ</u> | <mark>⊟ Печать ∨</mark> АІІ - сдан<br>АІІ(Пр) - н       | Категория ПДд            |

| Пройденный экзамен                                             |                                |
|----------------------------------------------------------------|--------------------------------|
| ▲ Вопрос №3 ▶                                                  | 2 3 4 5 6 7 8                  |
| Можно ли эксплуатировать самоходную машину с не<br>управления? | еисправным усилителем рулевого |
| 🔿 1. Можно в исключительных случаях.                           |                                |
| 🔵 2. Запрещено.                                                |                                |
| 🔿 3. На усмотрение оператора.                                  |                                |
| 🖶 Печать билета                                                | 🛞 Закрыть                      |
|                                                                | 🖶 Печать билета                |

• Для печати нужно в открывшемся окне нажать

Из протокола по каждому студенту можно вывести на печать следующий комплект документов: протокол экзаменуемого, экзаменационный лист, личную карточку студента, заявление на выдачу удостоверения, билет пройденного экзамена и др.

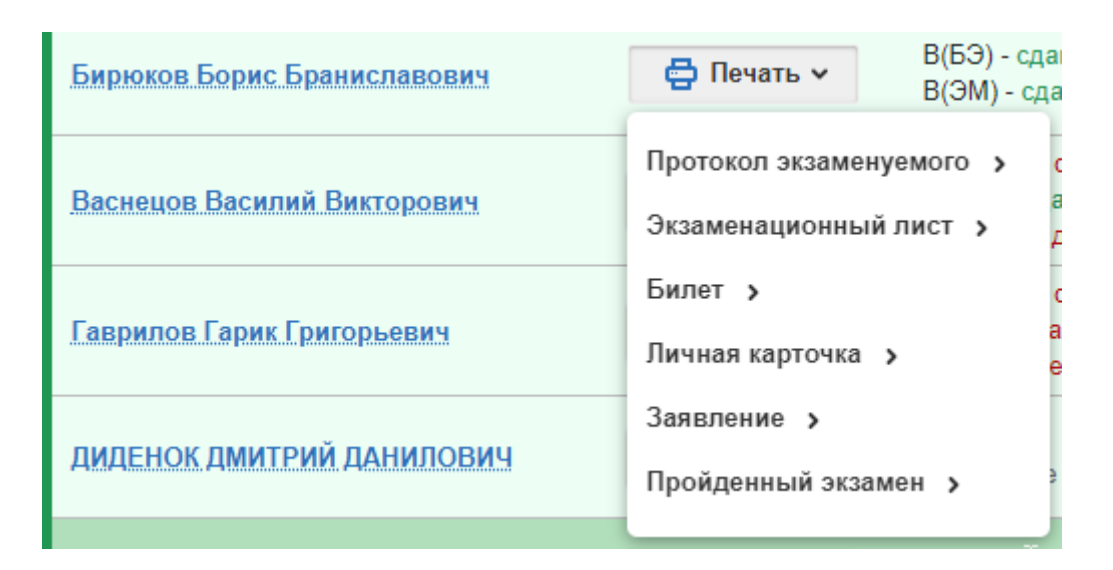

#### Печать «Списка логинов для обучения»

Учетные данные студентов для доступа к режиму обучения, печатаются через печать общих документов по протоколу или через раздел в меню «Ученики».

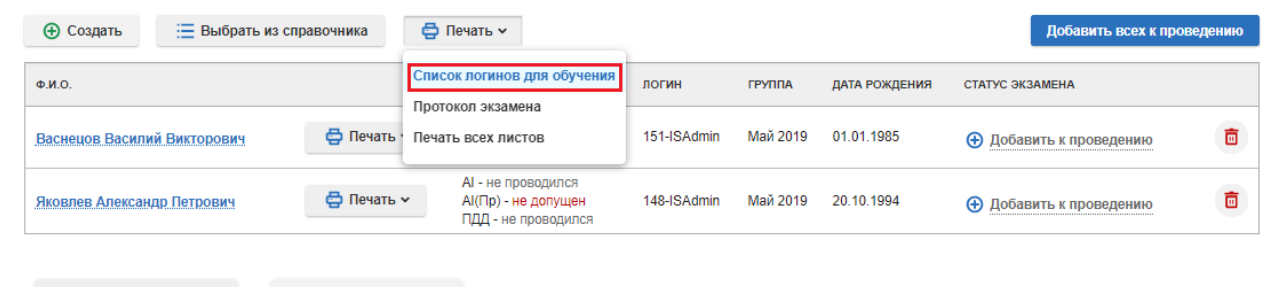

📇 Печать

🛞 Назад

#### По протоколу №52 от 02.06.2019

#### УЧЁТНЫЕ ДАННЫЕ ЭКЗАМЕНУЕМЫХ

| Абрамов Алексей Алексеевич  | Логин: <b>149-ISAdmin</b> | Пароль: <b>70872956</b> |
|-----------------------------|---------------------------|-------------------------|
| Бирюков Борис Браниславович | Логин: <b>150-ISAdmin</b> | Пароль: <b>97335303</b> |
| Васнецов Василий Викторович | Логин: <b>151-ISAdmin</b> | Пароль: <b>72520599</b> |
| Гаврилов Гарик Григорьевич  | Логин: <b>152-ISAdmin</b> | Пароль: <b>33118849</b> |
| ДИДЕНОК ДМИТРИЙ ДАНИЛОВИЧ   | Логин: <b>159-ISAdmin</b> | Пароль: <b>81754451</b> |
| Ерохин Егор Евгеньевич      | Логин: 162-ISAdmin        | Пароль: <b>39976020</b> |
| Яковлев Александр Петрович  | Логин: <b>148-ISAdmin</b> | Пароль: <b>77784015</b> |

## Печать «Протокол экзамена»

| НАД                                                 | 30P 3K3AMEH                        |                                             |                |                             |                                                        |                                   |                                |            |                      |           |             | О Под      | цержка    |
|-----------------------------------------------------|------------------------------------|---------------------------------------------|----------------|-----------------------------|--------------------------------------------------------|-----------------------------------|--------------------------------|------------|----------------------|-----------|-------------|------------|-----------|
| коль                                                | Д ученики                          | <u>ая</u> групг                             | іы 🛄 АНА       | ЛИТИКА                      | В ПОЛЬЗОВАТЕЛИ                                         | 🖺 сг                              | ТРАВОЧНИ                       | ки 🔅       | НАСТРОЙ              | İKA       |             |            |           |
| ę                                                   | 👌 Печать 🕹 🕹                       | Выгрузить                                   | 🛞 Нас          | зад                         |                                                        |                                   |                                |            | <b>~</b>             | отобража  | ть водител  | њское удос | товерение |
|                                                     |                                    |                                             | пр             | иема экзамен                | ПРОТО<br>нов на право управл                           | КОЛ<br>тения сам                  | оходными                       | машинам    | и                    |           |             |            |           |
|                                                     | от <u>04.(</u>                     | 06.2019 r.                                  |                |                             |                                                        |                                   |                                |            |                      |           | № <u>69</u> | -          |           |
| Π                                                   | ОСУДАРСТВЕННАЯ І                   | ИНСПЕКЦІ                                    | ия по надзо    | РУ ЗА ТЕХНІ                 | ИЧЕСКИМ СОСТОЯ<br>ОБЛАС                                | ІНИЕМ СА                          | моходн                         | ЫХ МАШИ    | 1Н И ДРУІ            | гих видс  | В ТЕХНИ     | КИ САМА    | РСКОЙ     |
| Экза                                                | аменатор                           | главный                                     | ГОСУДАРСТВ     | (<br>ЕННЫЙ ИНЖ<br>ОСТАВЛЕНИ | наименование орган<br>КЕНЕР-ИНСПЕКТО<br>Ю ГОСУЛАРСТВЕН | а Гостехна<br>Р ОТДЕЛА<br>НЫХ УСП | дзора)<br>А ПО ОБЕ<br>УГ ГУСЕВ | СПЕЧЕНИ    | ІЮ ГОСУД<br>Й АЛЕКСА |           | ного на     | дзора и    |           |
| Dec                                                 |                                    | unou so i s                                 |                | o o monetivi                | (дол                                                   | іжность, Ф.                       | .и.о.)                         | 2012110    |                      | д. ори    |             |            |           |
| пре<br>Чле                                          | дседатель квалифика<br>ны комиссии | ционнои к                                   | омиссии        |                             |                                                        |                                   |                                |            |                      | -         |             |            |           |
|                                                     |                                    |                                             |                |                             |                                                        |                                   |                                |            | Результат            | экзаменов |             |            |           |
|                                                     |                                    | Число.                                      |                |                             | Образовательное                                        |                                   |                                | Теоретичес | кий экзамен          | H         |             | Практи     | ческий    |
| № Ф.И.О. экзаменуемого месяц, год водительское Кате |                                    | Категория СМ                                | учреждение,    | To Seso                     | опасной                                                | По экспл                          | туатации                       | Tio I      | пдд                  | экза      | мен         |            |           |
|                                                     |                                    | рождения                                    | удоотоверение  |                             | квалификация                                           | Первично,                         | Сдал, не                       | Первично,  | Сдал, не             | Первично, | Сдал, не    | Первично,  | Сдал, не  |
|                                                     |                                    |                                             |                |                             |                                                        | повторно                          | сдал                           | повторно   | сдал                 | повторно  | сдал        | повторно   | сдал      |
|                                                     |                                    |                                             |                |                             | Самарский                                              |                                   |                                |            |                      |           |             |            |           |
|                                                     |                                    |                                             |                |                             | авиационный                                            |                                   |                                |            |                      |           |             |            |           |
|                                                     |                                    |                                             |                |                             | им.Королева,                                           |                                   |                                |            |                      |           |             |            |           |
| 1                                                   | Абрамов Алексей                    | 20 10 1004                                  |                | тм                          | Старший механик,                                       |                                   |                                | Переицио   | 0.020                |           |             | Переицио   | 0.020     |
| L '                                                 | Алексеевич                         | 20.10.1004                                  |                |                             | Куйбышевская                                           | -                                 |                                | Переично   | одал                 | -         | -           | Первично   | Ggan      |
|                                                     |                                    |                                             |                |                             | железная дорога,                                       |                                   |                                |            |                      |           |             |            |           |
|                                                     |                                    |                                             |                |                             | политехнический                                        |                                   |                                |            |                      |           |             |            |           |
|                                                     |                                    |                                             |                |                             | университет, Механик                                   |                                   |                                |            |                      |           |             |            |           |
|                                                     |                                    |                                             |                |                             | САМАРСКИЙ ЦЕНТР                                        |                                   |                                |            |                      |           |             |            |           |
|                                                     |                                    |                                             |                |                             |                                                        |                                   |                                |            |                      |           |             |            |           |
|                                                     |                                    |                                             |                |                             | Тракторист.                                            |                                   |                                |            |                      |           |             |            |           |
| 2                                                   | НАЗАРОВ АНАТОЛИЙ                   | 10.10.1990                                  | 3636 336633 or | Эл.пр.                      | САМАРСКИЙ                                              | Первично                          | сдал                           | -          | -                    | -         | -           | Первично   | не сдавал |
|                                                     | АНАТОЛЬЕВИЧ                        |                                             | 02.02.2005r.   |                             | политехнический                                        |                                   |                                |            |                      |           |             |            |           |
|                                                     |                                    |                                             |                |                             | УНИВЕРСИТЕТ Г.                                         |                                   |                                |            |                      |           |             |            |           |
|                                                     |                                    |                                             |                |                             | САМАРА, Старший                                        |                                   |                                |            |                      |           |             |            |           |
| 2                                                   | ЯКОВЛЕВ Александр                  |                                             |                | Δι                          | полатере - техатих                                     | Паренциис                         | 0030                           |            |                      |           |             | Папенника  | He 003822 |
| 2                                                   | Петрович                           |                                             |                | AI                          |                                                        | первично                          | сдал                           | -          |                      | -         | -           | первично   | не одавал |
| Под                                                 | пись экзаменатора:                 |                                             |                |                             |                                                        |                                   |                                | /r         | YCEB E. A            | Α.        |             | 1          |           |
|                                                     |                                    | -                                           |                |                             |                                                        |                                   |                                |            |                      |           |             |            |           |
|                                                     | accounter, reactedure              | u na se se se se se se se se se se se se se | омиссии:       |                             |                                                        |                                   |                                |            |                      |           |             |            |           |

\* При печати протокола, можно добавить графу для указания Водительского удостоверения, нажав на кнопку «Отображать водительское удостоверение».

### Печать «Экзаменационного листа»

| Дата <u>40.06.2019 г.</u><br>Фамлина <u>Абрамов</u> Имя <u>Алексей</u><br>Отчество <u>Алексеевич</u> Дата рокдения <u>20.10.1994 г.</u><br>Плавный ПОСУДАРСТВЕННЫЙ ИНЖЕНЕР-ИНСЛЕКТОР ОТДЕЛА ПО ОБЕСПЕЧЕНИЮ<br>ГОСУДАРСТВЕННОГО НАДЗОРА И ПРЕДОСТАВЛЕНИЮ ГОСУДАРСТВЕННЫХ УСЛУГ ГУСЕВ<br>Экзаменатор <u>ЕВГЕНИЙ АЛЕКСАНДРОВИЧ</u><br><u>ВОПРОСЫ 1 2 3 4 5 6 7 8 9 10</u><br><u>Ответы</u> <u>2 3 3 1 2 1 5 2 3 1 1</u><br><u>ответы</u> <u>2 3 3 1 2 1 5 2 3 1 1</u><br><u>ответы</u> <u>2 3 3 1 2 1 5 2 3 1 1</u><br><u>Ответы</u> <u>2 3 3 1 2 1 5 2 3 1 1</u><br><u>ответы</u> <u>2 3 3 1 2 1 5 2 3 1 1</u><br><u>ответы</u> <u>2 3 3 1 2 1 5 2 3 1 1</u><br><u>Ответы</u> <u>2 3 3 1 2 1 5 2 3 1 1</u><br><u>Ответы</u> <u>2 3 3 1 2 1 5 2 3 1 1</u><br><u>Ответы</u> <u>2 3 3 1 2 1 5 2 3 1 1</u><br><u>Ответы</u> <u>2 3 3 1 2 1 5 2 3 1 1</u><br><u>Ответы</u> <u>2 3 3 1 2 1 5 2 3 1 1</u><br><u>Ответы</u> <u>1 2 3 4 5 6 7 8 9 10 10</u><br><u>Ответы</u> <u>1 2 3 4 5 6 7 8 9 10 10 10 10 10 10 10 10 10 10 10 10 10 </u>                                                                                                    |                                                                                                    |              |             |            |             |          |                | Эĸ.  | SAME        | наці                        | 10H   | ныи   | JINC     |                      |           |                 |           |                |                 |         |                                                                                                    |       |
|----------------------------------------------------------------------------------------------------|----------------------------------------------------------------------------------------------------|--------------|-------------|------------|-------------|----------|----------------|------|-------------|-----------------------------|-------|-------|----------|----------------------|-----------|-----------------|-----------|----------------|-----------------|---------|----------------------------------------------------------------------------------------------------|-------|
| Фамилия         Абрамов         Имя         Алексей           Отчество         Алексевени         Дата рождения         20.10.1994 г.           Категория         ТМ         Вод удост.         Следсевени         20.10.1994 г.           ГЛАВНЫЙ ГОСУДАРСТВЕННЫЙ ИНЖЕНЕР-ИНСПЕКТОР ОТДЕЛА ПО ОБЕСПЕЧЕНИЮ<br>ГОСУДАРСТВЕННОГО НАДЗОРА И ПРЕДОСТАВЛЕНИЮ ГОСУДАРСТВЕННЫХ УСЛУГ ГУСЕВ         3           Экзаменатор         ЕВГЕНИЙ АЛЕКСАНДРОВИЧ         (должность, Ф.И.О.)           ЭКСПЛУАТАЦИЯ МАШИН И ОБОРУДОВАНИЯ           ВОПРОСЫ         1         2         3         1         2         1         5         2         3         1           Правильные         2         3         3         1         2         1         5         2         3         1           Правильные         2         3         3         1         2         1         5         2         3         1           Иранирик водительское удостоверение или удостоверение механика-водителя Вооруженных Сил)         Правильные         (подлись, ФИО экзаменуемото)         (подлись, ФИО экзаменуемото)         (подлись, ФИО экзаменуемото)         (подлись, ФИО экзаменуемото)         (подлись, ФИО экзаменуемото)         (подлись, ФИО экзаменуемото)         (подлись, ФИО экзаменуемото)         (подлись, ФИО экзаменуемото)         (подлись, ФИО экзаменуемот                                                                                                    | Дата                                                                                                    | 04.06        | .201        | 9 г.       |             |          |                |      |             |                             |       |       |          |                      |           |                 |           |                |                 |         |                                                                                                    |       |
| Отчество<br>Категория         Алексеевич         Дата рождения         20.10.1994 г.           Категория         ТМ         Вод удост.         Посударственный инженееринеринстрактор отдетал по обеспечению<br>государственного надзора и предоставлению государственных услуг гусев           Экзаменатор         ЕВГЕНИЙ АЛЕКСАНДРОВИЧ         (должность, Ф.И.О.)           ЭКСПЛУАТАЦИЯ МАШИН И ОБОРУДОВАНИЯ         ВОПРОСЫ         1         2         3         4         5         6         7         8         9         10           Ответы<br>акзаменуемого         2         3         3         1         2         1         5         2         3         1           Результат экзаменуемого         2         3         3         1         2         1         5         2         3         1           Правильные         2         3         3         1         2         1         5         2         3         1           (одансь, ФИО экзаменуемого)         (подлись, ФИО экзаменуемого)         (подлись, ФИО экзаменуемого)         (подлись, ФИО экзаменуемого)         (подлись, ФИО экзаменуемого)         (подлись, ФИО экзаменуемого)         (подлись, ФИО экзаменуемого)         (подлись, ФИО экзаменуемого)         (подлись, ФИО экзаменуемого)         (подлись, ФИО экзаменуемого)         (подлись, ФИО экзаменуемого) <td>Фамилия</td> <td>Абра</td> <td>мов</td> <td></td> <td></td> <td></td> <td></td> <td></td> <td></td> <td>Имя</td> <td></td> <td></td> <td></td> <td>A</td> <td colspan="6">Алексей</td>                                                                                                    | Фамилия                                                                                                    | Абра         | мов         |            |             |          |                |      |             | Имя                         |       |       |          | A                    | Алексей   |                 |           |                |                 |         |                                                                                                    |       |
| Категория         ТМ         Вод. удост.           ГЛАВНЫЙ ГОСУДАРСТВЕННЫЙ ИНЖЕНЕР-ИНСЛЕКТОР ОТДЕЛА ПО ОБЕСПЕЧЕНИЮ<br>ГОСУДАРСТВЕННОГО НАДОРОВИЧ         ОБЕСПЕЧЕНИЮ НАДОРОВИЧ           Экзаменатор         ЕВГЕНИЙ АЛЕКСАНДРОВИЧ         (должность, Ф.И.О.)           ЭКСПЛУАТАЦИЯ МАШИН И ОБОРУДОВАНИЯ           ВОПРОСЫ         1         2         3         4         5         6         7         8         9         10           ОТВЕТНИЙ АЛЕКСАНДРОВИЧ         ЭКСПЛУАТАЦИЯ МАШИН И ОБОРУДОВАНИЯ         ПО         3         3         1         2         1         5         2         3         3           Правильные         2         3         3         1         2         1         5         2         3         1           Правильные         2         3         3         1         2         1         5         2         3         1           Правильные         2         3         3         1         2         1         5         2         3         1           Правиль ДОРОЖНОГО ДВИЖЕНИЯ         (подлись, ФИО экзаменаторя)         (подлись, ФИО экзаменаторя)         10         11         12         14         15         16         17         18         19         20 <td>Отчество</td> <td>Алеко</td> <td>сеев</td> <td>ИЧ</td> <td></td> <td></td> <td></td> <td></td> <td></td> <td colspan="9">Дата рождения 20.10.1994 г.</td> <td></td>                                                                                                    | Отчество                                                                                                    | Алеко        | сеев        | ИЧ         |             |          |                |      |             | Дата рождения 20.10.1994 г. |       |       |          |                      |           |                 |           |                |                 |         |                                                                                                    |       |
| ГЛАВНЫЙ ГОСУДАРСТВЕННЫЙ ИНЖЕНЕР-ИНСЛЕКТОР ОТДЕЛА ПО ОБЕСЛЕЧЕНИЮ     ГОСУДАРСТВЕННОГО НАДЗОРА И ПРЕДОСТАВЛЕНИЮ ГОСУДАРСТВЕННЫХ УСЛУГ ГУСЕВ     Экзаментатр     ЕВГЕНИЙ АЛЕКСАНДРОВИЧ      (ДОЛЖНОСТЬ, Ф.И.О.)      ЭКСПЛУАТАЦИЯ МАШИН И ОБОРУДОВАНИЯ <u>ВОПРОСЫ 1 2 3 4 5 6 7 8 9 10     Ответы 2 3 3 1 2 1 5 2 3 1     Правильные 2 3 3 1 2 1 5 2 3 1     Правильные 2 3 3 1 2 1 5 2 3 1     Правильные 2 3 3 1 2 1 5 2 3 1     Правильные 2 3 3 1 2 1 5 2 3 1      Результат экзамена:</u>                                                                                                    | Категория                                                                                                    | тм           |             |            |             |          |                |      | Вод. удост. |                             |       |       |          |                      |           |                 |           |                |                 |         |                                                                                                    |       |
| ПОСУДАРСТВЕННОГО НАДЗОРА И ПРЕДОСТАВЛЕНИЮ ГОСУДАРСТВЕННЫХ УСЛУГ ГУСЕВ     Зизаменатор     [ЕЛЕНИЙ АЛЕКСАНДРОВИЧ     (должность, Ф.И.О.)     ЭКСПЛУАТАЦИЯ МАШИН И ОБОРУДОВАНИЯ      [ВОПРОСЫ 1 2 3 4 5 6 7 8 9 10     Ответы     2 3 3 1 2 1 5 2 3 1     Пответы     2 3 3 1 2 1 5 2 3 1     Пответы     2 3 3 1 2 1 5 2 3 1     Пответы     2 3 3 1 2 1 5 2 3 1     Пответы     Сдан     Сдан     Сдан     Сдан     Сдан     Сдан     Сдан     Сдан     Сдан     Сдан     Сдан     Ссдан     Сдан     Ссдан     Ссда           |                                                                                                    | ГЛАВ         | ный         | ĬГ         | осу,        | дар      | стве           | HH   | ый ин       | ΗЖЕІ                        | HEP-  | инс   | ПЕКТ     | TOP (                | отді      | ЕЛА Г           | 10 0      | 6eci           | ТЕЧЕ            | ник     | C                                                                                                    |       |
| Экзаменатор       ЕВГЕНИИ АЛЕКСАНДРОВИЧ         (должность, Ф.И.О.)         ЭКСПЛУАТАЦИЯ МАШИН И ОБОРУДОВАНИЯ         ВОПРОСЫ       1       2       3       4       5       6       7       8       9       10         Ответы<br>иззаменуемого       2       3       3       1       2       1       5       2       3       3         Правильные<br>ответы       2       3       3       1       2       1       5       2       3       3         Результат экзаменуемого       сдан       сдан       Абрамов А.А.       ГУСЕВ Е.А.       ГУСЕВ Е.А.         Правильные<br>ответы       сдан, не сдан)       (подлись, ФИО экзаменуемого)       (подлись, ФИО экзаменатора)         ПРАВИЛА ДОРОЖНОГО ДВИЖЕНИЯ       Подлись, ФИО экзаменатора)       Подлись, ФИО экзаменатора)         ВОПРОСЫ       1       2       3       4       5       6       7       8       9       10       11       12       13       14       15       16       17       18       19       20         Оттеты<br>экзаменуемого       1       1       1       1       1       1       1       1       1       1       1       1                                                                                                    |                                                                                                    | госу         | ДАР         | СТ         | BEH         | ног      | O HA           | дзо  | ОРА И       |                             | дос   | ТАВЈ  | TEHN     | 1Ю П                 | осу       | ДАРС            | TBE       | нны            | х ус            | ЛУГ     | ГУСЕ                                                                                                    | В     |
| (должность, Ф.И.О.)      (ОДОЖНОСТЬ, Ф.И.О.)      (ОДОЖНОСТЬ, Ф.И.О.)      (ОДОЖНОСТЬ, Ф.И.О.)      (ОДОЖНОСТЬ, 1 2 3 4 5 6 7 8 9 10     (ОДОЖНОСТО 2 3 3 1 2 1 5 2 3 1     (ОДОЖНОСТО 2 1 5 2 3 1     (ОДОЖНОСТО 2 1 5 2 3 1     (ОДОЖНОСТО 2 1 5 2 3 1     (ОДОЖНОСТО 3 (СДАН, МССДАН)      (ОДОЖНОСТО 4 2 3 3 1 2 1 5 2 3 1     (ОДОЖНОСТО 3 (СДАН, МССДАН)      (ОДОЖНОСТО 4 2 3 4 1 5 6 7 8 9 10 11 12 13 14 15 16 17 18 19 20     (ОДОЖНОСТО 4 1 2 3 4 5 6 6 7 8 9 10 11 12 13 14 15 16 17 18 19 20     ОТОВЕТЫ      (ОДОЖНОСТО 1 1 2 3 4 5 6 6 7 8 9 10 11 12 13 14 15 16 17 18 19 20     ОТОВЕТЫ      (ОДОЖНОСТО 1 1 2 3 4 5 6 6 7 8 9 10 11 12 13 14 15 16 17 18 19 20     ОТОВЕТЫ      (ОДОЖНОСТО 1 1 2 3 4 5 6 6 7 8 9 10 11 12 13 14 15 16 17 18 19 20     ОТОВЕТЫ      (ОДОЖНОСТО 1 1 2 3 4 5 6 6 7 8 9 10 11 12 13 14 15 16 17 18 19 20     ОТОВЕТЫ      (ОДОЖНОСТО 1 1 2 3 4 5 6 6 7 8 9 10 11 12 13 14 15 16 17 18 19 20     (ОДОЖСК, ФИО ЭКСІЗИКНУК      (ОДОЖСК, ФИО ЭКСІЗИКНУК, ФИО ЭКСІЗИКНУК      (ОДОЖСК, ФИО ЭКСІЗИКНУК, ФИО ЭКСІЗИКНУК, ФИО ЭКСІХИКНУК, ФИО ЭКСІЗИККА, ФИО ЭКСІХИКНУК, ФИО ЭКСІХИКА, ФИО ЭКСІХИКА, ФИО ЭКСІХИК,            | Экзаменатор                                                                                                    | ЕВГЕ         | нии         | 1 AJ       | TEK(        | САН      | 1POE           | зич  |             |                             |       |       |          |                      |           |                 |           |                |                 |         |                                                                                                    |       |
| ВОПРОСЫ       1       2       3       4       5       6       7       8       9       10         ОТВИТЫ       2       3       3       1       2       1       5       2       3       3         Правильные       2       3       3       1       2       1       5       2       3       3         Результат экзаменуемого       2       3       3       1       2       1       5       2       3       1         Результат экзамения:                                                                                                    |                                                                                                    |              |             |            |             |          |                |      |             | (д                          | олжн  | юсть  | , Φ.I    | 1.0.)                |           |                 |           |                |                 |         |                                                                                                    |       |
| ВОПРОСЫ         1         2         3         4         5         6         7         8         9         10           ответы<br>акзаменуемого         2         3         3         1         2         1         5         2         3         3           Правильные<br>ответы         2         3         3         1         2         1         5         2         3         1           Pesyльтат зкзамена:<br>(сдан, не сдан)         сдан         Абрамов А. А.<br>(сдан, не сдан)         ГУСЕВ Е. А.<br>(подпись, ФИО экзаменуемого)         (подпись, ФИО экзаменуемого)         (подпись, ФИ                                                                                                    | ЭКСПЛУАТАЦИЯ МАШИН И ОБОРУДОВАНИЯ                                                                                                 |              |             |            |             |          |                |      |             |                             |       |       |          |                      |           |                 |           |                |                 |         |                                                                                                    |       |
| ВОПРОСЫ         1         2         3         4         5         6         7         6         9         10           ответы<br>зкзаменуемого         2         3         3         1         2         1         5         2         3         3           Правильные<br>ответы         2         3         3         1         2         1         5         2         3         3           Результат экзамена:                                                                                                    | PORPOCH                                                                                                    |              |             | _          |             | 2        | <u> </u>       | 2    | ·<br>—      |                             |       |       |          |                      |           | 7               | _         | 0              |                 |         | 4                                                                                                    | 0     |
| Ответы<br>иззаменуемого         2         3         3         1         2         1         5         2         3         3           Правильные<br>ответы         2         3         3         1         2         1         5         2         3         3           Результат экзамена:                                                                                                    |                                                                                                    |              |             | <u> </u>   | 5           | <u> </u> | +              | ;    | ,           |                             | 0     |       | <i>'</i> | , ·                  | 0         |                 | ,         | 1              | 0               |         |                                                                                                    |       |
| Правильные<br>ответы         2         3         3         1         2         1         5         2         3         1           Результат экзамена:                                                                                                    | экзаменуемо                                                                                                    |              | 2           |            |             | 3        | :              | 3    | ·           | 1                           | 1     | 2     | 1        | 1                    |           | 5               | :         | 2              | 3               | }       | 3                                                                                                    | 3     |
| ответы         2         3         3         1         2         1         5         2         3         1           Результат экзамена:                                                                                                    | Правильные                                                                                                    |              |             | ┥          |             |          | ┢              |      | +           |                             |       | _     |          |                      |           |                 |           |                | -               |         |                                                                                                    |       |
| Результат экзамена:         сдан         Абрамов А. А.<br>(сдан, не сдан)         ГУСЕВ Е. А.<br>(подпись, ФИО экзаменатора)           ПРАВИЛА ДОРОЖНОГО ДВИЖЕНИЯ<br>(Кроме лиц, имеющих водительское удостоверение или удостоверение механика-водителя Вооруженных Сил)           ВОПРОСЫ         1         2         3         4         5         6         7         8         9         10         11         12         13         14         15         16         17         18         19         20           Ответы<br>экзаменуемого         1         2         3         4         5         6         7         8         9         10         11         12         14         15         16         17         18         19         20           Ответы<br>экзаменуемого         1         1         1         11         11         11         14         15         16         17         18         19         20           Правильные<br>ответы         1         1         1         1         1         1         1         1         1         10         11         12         13         14         15         16         17         18         19         20           Ответы         1                                                                                                    | ответы                                                                                                    |              | 2           |            |             | 3        |                | 3    | 1           | 1                           | 1     | 2     | 1        | 1                    | -         | 5               | :         | 2              | 3               | 3       | 1                                                                                                    | 1     |
| Результат экзамена:         сдан         Абрамов А. А.<br>(сдан, не сдан)         ГУСЕВ Е. А.<br>(подпись, ФИО экзаменатора)           ПРАВИЛА ДОРОЖНОГО ДВИЖЕНИЯ<br>(Кроме лиц, имеющих водительское удостоверение или удостоверение механика-водителя Вооруженных Сил)           ВОПРОСЫ         1         2         3         4         5         6         7         8         9         10         11         12         13         14         15         16         17         18         19         20           Ответы<br>экзаменуемого           Правильные<br>ответы         1         1         1         1         1         1         1         1         1         1         1         1         1         1         1         1         1         1         1         1         1         1         1         1         1         1         1         1         1         1         1         2         2         2         1         10         10         10         10         10         10         1         1         1         1         1         1         2         2         2         2         1         10         1         1         1         1         1         1 <t< td=""><td></td><td></td><td></td><td></td><td></td><td></td><td>-</td><td></td><td>-</td><td></td><td></td><td></td><td></td><td></td><td></td><td></td><td></td><td></td><td></td><td></td><td></td><td></td></t<>                                                                                                    |                                                                                                    |              |             |            |             |          | -              |      | -           |                             |       |       |          |                      |           |                 |           |                |                 |         |                                                                                                    |       |
| (сдан, не сдан)       (подпись, ФИО экзаменуемого)       (подпись, ФИО экзаменатора)         ПРАВИЛА ДОРОЖНОГО ДВИЖЕНИЯ         (Кроме лиц, имеющих водительское удостоверение или удостоверение механика-водителя Вооруженных Сил)         ВОПРОСЫ       1       2       3       4       5       6       7       8       9       10       11       12       13       14       15       16       17       18       19       20         Ответы       1       2       3       4       5       6       7       8       9       10       11       12       13       14       15       16       17       18       19       20         Ответы       1       2       3       4       5       6       7       8       9       10       11       12       13       14       15       16       17       18       19       20         Ответы       1       1       1       1       1       1       1       1       1       1       1       11       12       13       14       15       16       17       18       19       20         Ответы       1       1       1       1       2                                                                                                    | Результат экзамена: сдан                                                                                                    |              |             |            |             |          |                |      |             |                             | Аб    | рамо  | ов Α.    | <u>A.</u>            |           |                 |           |                | ГУ              | CEB     | E. A.                                                                                                    |       |
| ПРАВИЛА ДОРОЖНОГО ДВИЖЕНИЯ         (кроме лиц, имеющих водительское удостоверение или удостоверение механика-водителя Вооруженных Сил)         ВОПРОСЫ       1       2       3       4       5       6       7       8       9       10       11       12       13       14       15       16       17       18       19       20         Ответы       0       0       0       0       0       0       0       0       0       0       0       0       0       0       0       0       0       0       0       0       0       0       0       0       0       0       0       0       0       0       0       0       0       0       0       0       0       0       0       0       0       0       0       0       0       0       0       0       0       0       0       0       0       0       0       0       0       0       0       0       0       0       0       0       0       0       0       0       0       0       0       0       0       0       0       0       0       0       0       0       0       0 </td <td colspan="9">(сдан, не сдан) (подпись, ФИО экзаменуемого) (подпись, ФИО экзаменатора)</td> <td></td>                                                                                                    | (сдан, не сдан) (подпись, ФИО экзаменуемого) (подпись, ФИО экзаменатора)                                                          |              |             |            |             |          |                |      |             |                             |       |       |          |                      |           |                 |           |                |                 |         |                                                                                                    |       |
| (Кроме лиц, имеющих водительское удостоверение или удостоверение механика-водителя Вооруженных Сил)         ВОПРОСЫ       1       2       3       4       5       6       7       8       9       10       11       12       13       14       15       16       17       18       19       20         Ответы<br>экзаменуемого       1       2       3       4       5       6       7       8       9       10       11       12       13       14       15       16       17       18       19       20         Ответы<br>экзаменуемого       1       1       1       1       1       1       1       1       1       1       1       1       1       1       1       1       1       1       1       1       1       1       1       1       1       1       1       1       1       1       1       1       1       1       1       1       1       1       1       1       1       1       1       1       1       1       1       1       1       1       1       1       1       1       1       1       1       1       1       1       1                                                                                                    | ПРАВИЛА ДОРОЖНОГО ДВИЖЕНИЯ                                                                                                    |              |             |            |             |          |                |      |             |                             |       |       |          |                      |           |                 |           |                |                 |         |                                                                                                    |       |
| ВОПРОСЫ         1         2         3         4         5         6         7         8         9         10         11         12         13         14         15         16         17         18         19         20           Ответы<br>экзаменуемого                                                                                                    | ПРАВИЛА ДОРОЖНОГО ДВИЖЕНИЯ<br>(Кроме лиц, имеющих водительское удостоверение или удостоверение механика-водителя Вооруженных Сил) |              |             |            |             |          |                |      |             |                             |       |       |          |                      |           |                 |           |                |                 |         |                                                                                                    |       |
| Советы зкламенуемого советы стеритории подпись, ФИО экламенуемого) сподпись, ФИО экламенуемого сподпись, ФИО экламенуемого сподпись, ФИО экламенуемого сподпись, ФИО экламенуемого сподпись, ФИО экламенуемого сподпись, ФИО экламенуемого сподпись, ФИО экламенуемого сподпись, ФИО экламениемого сподпись, ФИО экламениемого сподпись, ФИО экламениемого сподпись, ФИО экламениемого сподпись, ФИО экламениемого сподпись, ФИО экламениемого сподпись, ФИО экламениемого сподпись, ФИО экламениемого сподпись, ФИО экламениемого сподпись, ФИО экламениемого сподпись, ФИО экламениемого сановка постановка агрега-<br>тированиемы сооростях, в при оправниемной постановка акалими в сооростях, в при оправниемной подъеме постановка соокодной машины сооростях, в при оправниемной подъеме подъеме самоходной машины сооростах, в ключая включении передачи постановка соокодной машины сооростах, в ключая включении передачи постановка соокодной машины сооростах, в ключая включении передачи постановка соокодной машины сооростах, в ключении передачи постановка соокодной машины сооростах, в ключая включении передачи постановка соокодной машины сооростах, в ключении передачи постановка соокодной машины сооростах, в ключении передачи постановка соокодной машины сооростах овсех заними соокодной машины соокодной машины сооростах, в ключении передачи постановка соокодной машины соокодной машины соокодной маш   | вопросы                                                                                                    |              |             | 2          | 2           | 4        | 5              | 6    | 7           | 8                           | 0     | 10    | 11       | 12                   | 13        | 14              | 15        | 16             | 17              | 18      | 10                                                                                                    | 20    |
| Зяхаменуемого     Правильные     ответы     Соден, не одан     Содан, не одан     Содан, не одан     С           | Ответы                                                                                                    | '            |             | -          | -           | 7        | 5              | -    | <u>+'</u>   | •                           | 3     | 10    |          | 12                   | 13        | 14              | 15        | 10             |                 | 10      | 13                                                                                                    | 20    |
| Правильные<br>ответы         Абрамов А. А.         ГУСЕВ Е. А.           Результат экзамена:<br>(сдан, не сдан)         (подпись, ФИО экзаменуемого)         (подпись, ФИО экзаменатора)           1 ЭТАП ПРАКТИЧЕСКОГО ЭКЗАМЕНА         Дата                                                                                                    | экзаменуемо                                                                                                    |              |             |            |             |          |                |      |             |                             |       |       |          |                      |           |                 |           |                |                 |         |                                                                                                    |       |
| ответы         Абрамов А. А.         ГУСЕВ Е. А.           Результат экзамена:         (сдан, не сдан)         (подпись, ФИО экзаменуемого)         (подпись, ФИО экзаменатора)           1 ЭТАП ПРАКТИЧЕСКОГО ЭКЗАМЕНА         Дата                                                                                                    | Правильные                                                                                                    | ,            | ╈           | ┥          | _           |          |                |      | +           |                             |       |       |          |                      |           |                 |           |                |                 |         |                                                                                                    |       |
| Результат экзамена:       Абрамов А. А.       ГУСЕВ Е. А.         (сдан, не сдан)       (подлись, ФИО экзаменуемого)       (подпись, ФИО экзаменатора)         1 ЭТАП ПРАКТИЧЕСКОГО ЭКЗАМЕНА       Дата                                                                                                    | ответы                                                                                                    |              |             |            |             |          |                |      |             |                             |       |       |          |                      |           |                 |           |                |                 |         |                                                                                                    |       |
| Результат экзамена:       Абрамов А. А.       ГУСЕВ Е. А.         (сдан, не сдан)       (подпись, ФИО экзаменуемого)       (подпись, ФИО экзаменуемого)       (подпись, ФИО экзаменатора)         1 ЭТАП ПРАКТИЧЕСКОГО ЭКЗАМЕНА       Дата                                                                                                    |                                                                                                    |              |             |            |             |          |                |      |             |                             |       |       |          |                      |           |                 |           |                |                 |         |                                                                                                    |       |
| (сдан, не одан) (подлись, ФИО экзаменуемого) (подпись, ФИО экзаменуемого) (подпись, ФИО экзаменатора)  1 ЭТАП ПРАКТИЧЕСКОГО ЭКЗАМЕНА Дата Группа сложности 1 1 1 1 2 2 2 2 2 1 Повторное задание  торможение разворот при и остановка ограниченной на различных скоростях, включая акстренную остановка включении передачи подъеме одноходной машины в бокс задним ходом (кроме «F»)  Штрафные баллы Абрамов А. А. ГУСЕВ Е. А.                                                                                                    | Результат экза                                                                                                    | мена         | :           |            |             |          |                |      |             |                             |       | Аб    | рамо     | οв А.                | <u>A.</u> |                 |           |                |                 | ГУ(     | CEBI                                                                                                    | E. A. |
| 1 ЭТАП ПРАКТИЧЕСКОГО ЭКЗАМЕНА       Дата                                                                                                    |                                                                                                    |              |             | (сда       | ан, не      | е сдан   | +)             |      | (подпи      | 1СЬ, Φ                      | ИО эк | замен | уемог    | ro)                  |           | (п              | одпис     | ь, ФИ          | О акза          | мена    | ropa)                                                                                                    |       |
| Группа сложности         1         1         1         2         2         2         2         Повторное задание           Задание         торможение и остановка на разворот при и остановка на различных скоростях, включая акстренную остановку прицепом включении при одноразовом включении при остановку передачи         агрега-тирование самоходной движения с самоходной машины в бокс задним ходом (кроме «F»)         постановка прицепом в бокс задним ходом (кроме «F»)         агрега-тирование самоходной машины в бокс задним ходом (кроме «F»)         Соможение самоходной нашины в сомоходной нашины в бокс задним ходом (кроме «F»)         Повторное задание           Штрафные баллы         —         —         —         —         —         —         —         —         —         —         —         —         —         —         —         —         —         —         —         —         —         —         —         —         —         —         —         —         —         —         —         —         …         …         …         …         …         …         …         …         …         …         …         …         …         …         …         …         …         …         …         …         …         …         …         …         …         …         …         …         … <td></td> <td></td> <td></td> <td></td> <td></td> <td></td> <td>1</td> <td>эта</td> <td>ппр</td> <td>АКТИ</td> <td>ЧЕС</td> <td>ког</td> <td>о эк</td> <td>ЗАМ</td> <td>EHA</td> <td></td> <td></td> <td>Да</td> <td>та</td> <td></td> <td></td> <td></td>                                                                                                    |                                                                                                    |              |             |            |             |          | 1              | эта  | ппр         | АКТИ                        | ЧЕС   | ког   | о эк     | ЗАМ                  | EHA       |                 |           | Да             | та              |         |                                                                                                    |       |
| Труппа сложности         1         1         1         1         2         2         2         2         2         3адание           Задание           Торможение<br>и остановка<br>на<br>различных<br>скоростях,<br>включая<br>акстренную<br>остановку         разворот при<br>ограниченой<br>при<br>апрета-<br>тирование         агрега-<br>тирование         постановка<br>самоходной<br>машины с<br>прицепом         постановка<br>самоходной<br>машины с<br>прицепом         постановка<br>самоходной<br>машины с<br>бокс задним         агрега-<br>тирование         самоходной<br>машины с<br>прицепом         агрега-<br>тирование           Штрафные баллы         0         0         0         0         0         0         0         0         0         0         0         0         0         0         0         0         0         0         0         0         0         0         0         0         0         0         0         0         0         0         0         0         0         0         0         0         0         0         0         0         0         0         0         0         0         0         0         0         0         0         0         0         0         0         0         0         0         0         0         0         0         0                                                                                                    | -                                                                                                    |              |             |            |             |          |                |      |             |                             |       |       | Γ        | _                    | Т         |                 |           |                |                 | По      | втор                                                                                                    | ное   |
| Задание         торможение<br>и остановка<br>на<br>различных<br>скоростях,<br>включая<br>экстренную<br>остановку         разворот при<br>ограничений<br>территории<br>одноразовом<br>включая<br>экстренную<br>остановку         агрега-<br>тирование<br>самоходной<br>машины с<br>прицепом         постановка<br>акжения с<br>места на<br>подъеме         постановка<br>самоходной<br>машины в<br>бокс задним<br>ходом         агрега-<br>тирование<br>самоходной<br>машины с<br>навесной<br>машины с<br>навесной<br>машины<br>ходом         агрега-<br>тирование<br>самоходной<br>машины с<br>навесной<br>машины<br>ходом         агрега-<br>тирование<br>самоходной<br>машины с<br>навесной<br>машины<br>короме «F»)           Штрафные баллы<br>не выполнил,<br>не выполнил)         Постановка<br>однование<br>одноразовом<br>включении<br>передачи         Постановка<br>тирование<br>самоходной<br>машины с<br>прицепом         Постановка<br>самоходной<br>машины с<br>прицепом в<br>обкс задним<br>ходом         агрега-<br>тирование<br>самоходной<br>машины с<br>навесной<br>короме «F»)           Итоговая оценка:         Абрамов А. А.         ГУСЕВ Е. А.                                                                                                    | Группа сложн                                                                                                    | юсти         |             | 1          |             |          | 1              |      | 1           |                             |       | 2     |          | 2                    |           | 2               |           | 2              |                 | задание |                                                                                                    |       |
| Задание и остановка ограниченой<br>на различных скоростях, включая актрета-<br>тирование одноразовом включении передачи передачи пересачи передачи передачи пере |                                                                                                    |              | TODM        | юже        | ние         | Dage     | 0007 1         | 10/1 |             |                             |       |       | ┢        |                      | +         |                 | _         |                |                 | ┢       |                                                                                                    |       |
| на<br>различных<br>скоростях,<br>включая<br>окстренную<br>остановку         ширине<br>территории<br>при<br>одноразовом<br>включении<br>прицепом         тирование<br>дамоходной<br>машины с<br>прицепом         начало<br>движения с<br>места на<br>подъеме         самоходной<br>машины в<br>бокс задним<br>ходом         агрегате с<br>прицепом в<br>бокс задним<br>ходом         самоходной<br>машины с<br>навесной<br>машиной<br>(кроме «F»)           Штрафные баллы                                                                                                    |                                                                                                    |              | иос         | тано       | овка        | огран    | ничен          | ной  | arne        | ca-                         |       |       | 000      | танов                | Ka I      | тостан<br>машин | овка      | агр<br>тиро    | рега-<br>реание |         |                                                                                                    |       |
| Задание         различных<br>скоростях,<br>включая<br>акстренную<br>остановку         Перри одноразовом<br>одноразовом<br>включении<br>передачи         самоходной<br>машины с<br>прицепом         машины с<br>места на<br>подъеме         машины в<br>бокс задним<br>ходом         прицепом в<br>бокс задним<br>ходом         машины с<br>навесной<br>машиной<br>(кроме «F»)           Штрафные баллы<br>Оценка (выполнил,<br>не выполнил)                                                                                                    |                                                                                                    |              |             | на         |             | ш        | ирине          |      | тиров       | ание                        | нач   | ало   | сам      | оходн                | ой        | arpera          | тес       | само           | ходноі          | i l     |                                                                                                    |       |
| включая<br>экстренную<br>остановку         одноразовом<br>включении<br>передачи         машины с<br>прицепом         подъеме         оокс задним<br>ходом         навесной<br>жодом         навесной<br>машиной<br>(кроме «F»)           Штрафные баллы         Оценка (выполнил,<br>не выполнил)         Image: Construction of the second second secon                                                                                                 | Задание                                                                                                    |              | СКО         | рост       | пых<br>ГЯХ, | repl     | при            | ""   | самохо      | дной                        | мес   | та на | ма       | шины                 | вп        | рицеп           | ом в      | мац            | ины с           |         | 3<br>ГУСЕВ Е<br>енатора)<br>енных Си<br>8 19<br>СУСЕВ Е<br>енатора)<br>Повторн<br>задани<br>СУСЕВ Е<br>енатора) |       |
| экстренную<br>остановку         включении<br>передачи         (кроме «F»)         (кроме «F»)           Штрафные баллы         Оценка (выполнил,<br>не выполнил)         Полити (выполнил)         Полити (выполнил)         Полити                                                                                                    |                                                                                                    |              | BK          | люч        | ая          | одно     | разов          | юм   | прице       | ны с<br>пом                 | под   | ъеме  | X        | бокс задним<br>ходом |           | окс за,<br>ходо | дним<br>M | мац            | еснои<br>циной  |         |                                                                                                    |       |
| Штрафные баллы Оценка (выполнил, не выполнил) Итоговая оценка: Абрамов А. А. ГУСЕВ Е. А.                                                                                                    |                                                                                                    |              | акст<br>ост | рен<br>ано | ную<br>вку  | вкл      | ючен»<br>редач | и    |             |                             |       |       |          |                      | (         | кроме           | «F»)      | (кром          | ie «F»          |         |                                                                                                    |       |
| Оценка (выполнил, не выполнил) Абрамов А. А. ГУСЕВ Е. А.                                                                                                    | Штрафные ба                                                                                                    | аллы         |             |            |             |          |                | ╡    |             |                             |       |       | $\vdash$ |                      | ╈         |                 |           |                |                 | ┢       |                                                                                                    |       |
| Итоговая оценка: Абрамов А. А. ГУСЕВ Е. А.                                                                                                    | Оценка (выло                                                                                                    |              | -           |            | _           |          |                | +    |             |                             |       |       | ┢        |                      | +         |                 | _         |                |                 | ┢       |                                                                                                    |       |
| Итоговая оценка: Абрамов А. А ГУСЕВ Е. А.                                                                                                    | не выполни                                                                                                    | інил,<br>IП) |             |            |             |          |                |      |             |                             |       |       |          |                      |           |                 |           |                |                 |         |                                                                                                    |       |
| Итоговая оценка: Абрамов А. А. ГУСЕВ Е. А.                                                                                                    |                                                                                                    | .,           |             |            |             |          |                |      |             |                             |       |       |          |                      |           |                 |           |                |                 |         |                                                                                                    |       |
| Итоговая оценка. Аорамов А. А. ТУСЕВ Е. А.                                                                                                    |                                                                                                    |              |             |            |             |          |                |      |             |                             |       |       |          |                      |           |                 |           |                |                 | -       |                                                                                                    |       |
| (слан не слан) (полямсь ФИО экзаменчениемого) (полямсь ФИО экзамензанова)                                                                                                    | итоговая оцен                                                                                                    | ika.         |             | (ca:       |             |          | a              |      | (0000)      | юь Ф                        | /0 av | A0    | рамо     | 08 A.                | A.        | (n              |           | ь ФИ           | 0 9822          | Nens.   |                                                                                                    | E. A. |
| (agan, ne agan) (haganda, erio akamenyelioto) (haganda, erio akamenyelioto)                                                                                                    |                                                                                                    |              |             | (otto      | an, n.      |          | ·/             |      | (Including  |                             | 10 01 | Samen | yemon    | 0)                   |           | (0)             | 0,411110  | 0, <b>4</b> 71 |                 | ine na  | (opu)                                                                                                    |       |
| 2 ЭТАП ПРАКТИЧЕСКОГО ЭКЗАМЕНА                                                                                                    |                                                                                                    |              |             |            |             |          | 2 ЭТ           | AΠ   | ТРАК        | тиче                        | СКС   | рго з | ЭКЗА     | MEH                  | Α         |                 |           |                |                 |         |                                                                                                    |       |
| (Кроме лиц, имеющих водительское удостоверение или удостоверение механика-водителя Вооруженных Сил)                                                                                                    | (Кроме лиц, и                                                                                                    | меющ         | их в        | оди        | ител        | ьско     | е удо          | сто  | зерен       | ие ил                       | и удо | остов | ерен     | ие м                 | ехан      | ика-в           | одит      | еля В          | loopy           | женн    | ых С                                                                                                    | (лл   |
| На специальном маршруте в условиях реального                                                                                                    | Venee                                                                                                    | HO 80        | OPC         | ner        |             |          |                |      | Н           | а сп                        | ециа  | льно  | м ма     | аршр                 | уте       | в усл           | юви       | ях ре          | алы             | юго     |                                                                                                    |       |
| функционирования самоходной машины                                                                                                    | услов                                                                                                    | ия пр        | ose,        | цен        | ия          |          |                |      |             | ¢                           | унк   | ционі | иров     | ания                 | can       | лоход           | цной      | маш            | ины             |         |                                                                                                    |       |
|                                                                                                    | Ште                                                                                                    | афнь         | ле ба       | аль        | ol.         |          | +              |      |             |                             |       |       |          |                      |           |                 |           |                |                 |         |                                                                                                    |       |
| Штрафные балы                                                                                                    |                                                                                                    |              |             |            | -           |          |                |      |             |                             |       |       |          |                      |           |                 |           |                |                 |         |                                                                                                    |       |

 Результат экзамена:
 Абрамов А. А.
 ГУСЕВ Е. А.

 (сдан, не сдан)
 (подлись, ФИО экзаменуемого)
 (подлись, ФИО экзаменатора)

#### Печать «Экзаменационного билета»

| гос                              | ТЕХНАДЗО                                                                   | DP <mark>3K3AMEH</mark>                                                                              |                                                                   |                          |                    |                    |                |
|----------------------------------|----------------------------------------------------------------------------|----------------------------------------------------------------------------------------------------|-------------------------------------------------------------------|--------------------------|--------------------|--------------------|----------------|
| <b>≣9</b> П                      | РОТОКОЛЫ                                                                   | <b>Д</b> УЧЕНИКИ                                                                                     | 🔒 ГРУППЫ                                                          | <mark>Ци</mark> аналитик | а 🤱 пользое        | ВАТЕЛИ 💾 СПРАВОЧНИ | ки 🔅 настройка |
| ¢                                | Печать                                                                     | 🛞 Назад                                                                                              |                                                                   |                          |                    |                    |                |
| Экза<br>Моске<br>Экзам<br>Дата : | Менационны<br>за ФГБНУ «Рос<br>тенуемый: Абр<br>экзамена: 04.0             | ый билет по эко<br>информагротех»<br>амов А. А.<br>6.2019                                            | сплуатации маі<br>2018 г.                                         | шин и механиз            | мов категории «    | TM»                |                |
| Nº                               | Вопрос                                                                     |                                                                                                    |                                                                   | Изобр                    | ажение             |                    | 1              |
| 1                                | Норма внесе<br>разбрасывате<br>1. Заслонкой<br>2. Сменными<br>валах привод | ния удобрений по.<br>элем ПРТ-10 регул<br>в задней части м<br>звездочками, уст.<br>а транспортера (2 | луприцепом-<br>пируется:<br>ашины (1).<br>анавливаемыми н.<br>2). | a                        |                    |                    |                |
|                                  | 3. Заслонкой<br>Верный ответ                                               | и звездочками.<br>г. <b>2</b>                                                                        |                                                                   |                          |                    |                    |                |
| 2                                | При составля<br>гусеничным т<br>на крюке не д                              | ении многомашин<br>рактором суммар<br>цолжно превышат                                                | ных агрегатов с<br>ное тяговое усили<br>ь:                        | Изобр<br>е               | ажение отсутствует |                    |                |
|                                  | 2. 3000 кгс.<br>3. 3500 кгс.                                               |                                                                                                    |                                                                   |                          |                    |                    |                |
| 52                               | Верный ответ                                                               | r: <mark>3</mark>                                                                                    |                                                                   |                          |                    |                    | <u></u>        |
| 3                                | Какие сеялки<br>применяют п                                                | , различающиеся<br>ои посеве сахарно                                                                 | по способу высева<br>ой свеклы?                                   | a, <b>Selat</b>          | -                  |                    | 1.441%         |

# 3.2. Создание и редактирование групп

Для создания группы необходимо перейти в меню в пункт «Группы»

| ГОСТЕХНАДЗО | 🔘 Поддержка      | 🕛 Выйти   |                    |                |             |             |  |  |
|-------------|------------------|-----------|--------------------|----------------|-------------|-------------|--|--|
| 🛃 ПРОТОКОЛЫ | <b>Д</b> УЧЕНИКИ | 88 группы | <u>ы</u> аналитика | 🔒 ПОЛЬЗОВАТЕЛИ | СПРАВОЧНИКИ | 🔅 НАСТРОЙКА |  |  |

После перехода вы попадете в «Справочник групп», где возможно создание новых групп, а также же удаление и редактирование уже имеющихся.

| ГОСТЕХНАДЗОР ЭКЗАМЕН                   |                                  |                           |                         | 🔘 Поддержка | 🕛 Выйти |
|----------------------------------------|----------------------------------|---------------------------|-------------------------|-------------|---------|
| ПРОТОКОЛЫ Д УЧЕНИКИ Д                  | д группы <u>Ім</u> аналитика 🔒 г | ЮЛЬЗОВАТЕЛИ 💾 СПРАВОЧНИКИ | 🔅 НАСТРОЙКА             |             |         |
| Дата<br>от ::::- До :::::<br>• Создать | Наименование<br>май              |                           |                         | Q           | Найти   |
| НАИМЕНОВАНИЕ                           | ДАТА ФОРМИРОВАН                  | я                         | ДАТА ОКОНЧАНИЯ ОБУЧЕНИЯ |             |         |
| <u>Май 2</u>                           | 03.06.2019                       |                           | 31.08.2019              |             |         |
| <u>Май 2019</u>                        | 28.05.2019                       |                           | 03.08.2019              |             | Ō       |

С помощью фильтра сверху можно настроить диапазон по дате начала и дате окончания обучения группы, и названию группы, по которым будет производится отбор групп для отображения.

### • Создание группы

Для создания новой группы, следует нажать кнопку «Создать», откроется форма создания группы, где нужно указать название группы, дату ее формирования и дату окончания обучения. После внесения данных следует сохранить группу.

| Группа            |                            |
|-------------------|----------------------------|
| Название          |                            |
| Дата формирования | Дата окончания обуч.       |
| 05.00.2015        |                            |
|                   | <b>О Сохранить Закрыть</b> |

### • Редактирование группы

В «Справочнике групп» можно провести редактирование группы, для этого необходимо в списке выбрать нужную группу и нажать на ее название.

| НАИМЕНОВАНИЕ    | ДАТА ФОРМИРОВАНИЯ | ДАТА ОКОНЧАНИЯ ОБУЧЕНИЯ |   |
|-----------------|-------------------|-------------------------|---|
| <u>Май 2</u>    | 03.06.2019        | 31.08.2019              |   |
| <u>Май 2019</u> | 28.05.2019        | 03.08.2019              | Ō |

Откроется окно уже существующей группы, в котором вы сможете внести изменения в название группы, дату формирования и окончания обучения группы.

| Группа                                 |   |
|----------------------------------------|---|
| Название                               |   |
| Май 2019                               | ] |
| Дата формирования Дата окончания обуч. |   |
| 28.05.2019                             |   |
| О Сохранить Закрыть                    |   |

#### • Создание группы из формы редактирования экзаменуемого.

| Редактирование экзаменуемого             |                                              |               |                          |  |  |  |  |
|------------------------------------------|----------------------------------------------|---------------|--------------------------|--|--|--|--|
| основное дополнительно д                 | ОСНОВНОЕ ДОПОЛНИТЕЛЬНО ДОКУМЕНТЫ ОБ ОБУЧЕНИИ |               |                          |  |  |  |  |
| Логин: 148-ISAdmin Пароль: 77784015      | i                                            |               |                          |  |  |  |  |
| Номер Фамилия *                          | Имя *                                        | Отчество      | Дата рождения Профессия  |  |  |  |  |
| 148 Яковлев                              | Александр                                    | Петрович      | 20.10.1994               |  |  |  |  |
| Адрес                                    |                                              |               | Группа *                 |  |  |  |  |
| лглдг,,прьлрогл,,,с,,гблгб,гбг,бг,       |                                              |               | 🔠 Май 2019 🗙 👻 🕂         |  |  |  |  |
| ЗАПОЛНЯЕТСЯ ИНСПЕКЦИЕЙ ГОСТЕХНАДЗС       | )PA                                          |               |                          |  |  |  |  |
| Допуск                                   | Пояснение к недопуску                        |               |                          |  |  |  |  |
| Допущен: AI, AI(Пр), ПДД, Не допуш       |                                              |               |                          |  |  |  |  |
| ТЕОРИЯ (ТИП ЭКЗАМЕНА)                    |                                              |               |                          |  |  |  |  |
| 🗸 AI 🗌 AIII 🤄 Эл                         | .пр. В (БЭ)                                  | С (БЭ) D (БЭ) | Е (БЭ) F (БЭ) ТМ 🗸 ПДД   |  |  |  |  |
| All                                      | В (ЭМ)                                       | C (ЭМ) D (ЭМ) | E (ЭМ) F (ЭМ)            |  |  |  |  |
| ПРАКТИКА (ТИП ЭКЗАМЕНА)                  |                                              |               |                          |  |  |  |  |
| 🗸 Al 🗌 Alli Эл                           | .np. B                                       | C D           | E F TM                   |  |  |  |  |
| All                                      |                                              |               |                          |  |  |  |  |
| БЕЗОПАСНАЯ ЭКСПЛУАТАЦИЯ                  | ЭКСПЛУАТАЦИЯ М                               | нишан         | ПРАКТИЧЕСКИЙ ЭКЗАМЕН     |  |  |  |  |
| ПДД Первично <b>т</b> <u>не проходил</u> |                                              |               | AI Первично • не допущен |  |  |  |  |
| АІ Первично 🔻 не проходил                |                                              |               |                          |  |  |  |  |
|                                          |                                              |               | ⊘ ОК Закрыть             |  |  |  |  |

На странице редактирования экзаменуемого, есть пункт «Группа» со знаком нажатии на него выходит окно создания группы.

#### 3.3. Создание и редактирование ролей

Создание «Ролей» необходимо для построения ролевой модели работы системы. Обязательные роли «Преподаватель» и «Инспектор» будут добавлены в систему автоматически. Далее уже возможно осуществить разграничение прав между «Преподавателем» и «Инспектором», путем ограничения прав того или иного лица на создание/изменение/удаление протоколов (групп и учеников), проведение экзамена, изменение статуса протокола, доступа к чужим протоколам и права администратора.

при

Для создания и редактирования ролей, необходимо перейти в меню в пункт «Справочник» далее подраздел «Роли».

| ГОСТЕХНАДЗОР ЭКЗАМЕН |                  |           |                    |                | 🔘 Поддержка | 🕛 Выйти     |  |  |
|----------------------|------------------|-----------|--------------------|----------------|-------------|-------------|--|--|
| 🛃 ПРОТОКОЛЫ          | <b>Д</b> УЧЕНИКИ | да группы | <u>ы</u> аналитика | 🔒 ПОЛЬЗОВАТЕЛИ | СПРАВОЧНИКИ | 🔅 НАСТРОЙКА |  |  |
| Роли Типы эк         | заменов Бил      | 1еты      |                    |                |             |             |  |  |

После перехода вы попадаете в «Справочник ролей», где возможно создание новых ролей, удаление и редактирование уже существующих.

| ГОСТЕХНАДЗОР <mark>ЭКЗАМЕ</mark> Н                |                          |                     |               | 🔘 Поддержка | () Выйти |
|---------------------------------------------------|--------------------------|---------------------|---------------|-------------|----------|
| <b>ГЭ</b> ПРОТОКОЛЫ <u>А</u> УЧЕНИКИ <u>А</u> ГРУ | ппы 🔝 аналитика 🤱 пользо | ВАТЕЛИ 🖺 СПРАВОЧНИК | и 🔅 НАСТРОЙКА |             |          |
| Роли Типы экзаменов Билеты                        |                          |                     |               |             |          |
| • Создать                                         |                          |                     |               |             |          |
| НАИМЕНОВАНИЕ                                      | тип                      |                     |               |             |          |
| Инспектор                                         | Базо                     | зая                 |               |             |          |
| Преподаватель                                     | Базо                     | ая                  |               |             | Ō        |
| Методист                                          | Допо                     | пнительная          |               |             | Ō        |

#### • Создание роли

Для создания новой роли, следует нажать кнопку «Создать», откроется форма создания роли, где следует указать ее наименование и проставить права. После внесения данных следует сохранить роль.

| Роль                                                                             |                           |     |  |  |  |
|----------------------------------------------------------------------------------|---------------------------|-----|--|--|--|
| Наименование                                                                     |                           |     |  |  |  |
|                                                                                  |                           |     |  |  |  |
| создание/изменение/удаление п                                                    | ротоколов                 |     |  |  |  |
| создание/изменение/удаление учеников                                             |                           |     |  |  |  |
| создание/изменение/удаление групп                                                |                           |     |  |  |  |
| ручное изменение результатов                                                     |                           |     |  |  |  |
| проведение экзамена(включая перевод статуса из<br>"Формирования" в "Проведение") |                           |     |  |  |  |
| удаление из протокола студенто                                                   | в с результатами экзамена |     |  |  |  |
| завершение экзамена(включая перевод статуса из "Проведения"<br>в "Завершен")     |                           |     |  |  |  |
| права администратора(работа с<br>ролями)                                         | опциями, пользователями,  |     |  |  |  |
| доступ к чужим протоколам                                                        |                           |     |  |  |  |
|                                                                                  | Осхранить Закрадования    | ыть |  |  |  |

#### • Редактирование роли

Для разграничения прав между ролями, необходимо выбрать одну из ролей и нажать на ее название для редактирования.

| ГОСТЕХНАДЗОР ЭКЗАМЕН             |                            |             |             | 🔘 Поддержка | () Выйти |
|----------------------------------|----------------------------|-------------|-------------|-------------|----------|
| протоколы Д ученики да группы [] | 🛄 АНАЛИТИКА 🤮 ПОЛЬЗОВАТЕЛИ | СПРАВОЧНИКИ | 🔅 НАСТРОЙКА |             |          |
| Роли Типы экзаменов Билеты       |                            |             |             |             |          |
| • Создать                        |                            |             |             |             |          |
| НАИМЕНОВАНИЕ                     | тип                        |             |             |             |          |
| Инслектор                        | Базовая                    |             |             |             |          |
| Преподаватель                    | Базовая                    |             |             |             | Ō        |
| Методист                         | Дополнительна              | 1           |             |             |          |

Откроется окно выбранной вами роли со списком прав, где необходимо проставить галочки напротив соответствующих прав.

| Роль                                                                             |      |
|----------------------------------------------------------------------------------|------|
| Наименование                                                                     |      |
| Инспектор                                                                        |      |
| создание/изменение/удаление протоколов                                           |      |
| создание/изменение/удаление учеников                                             |      |
| создание/изменение/удаление групп                                                |      |
| ручное изменение результатов                                                     |      |
| проведение экзамена(включая перевод статуса из<br>"Формирования" в "Проведение") |      |
| удаление из протокола студентов с результатами экзамена                          |      |
| завершение экзамена(включая перевод статуса из "Проведения"<br>в "Завершен")     |      |
| права администратора(работа с опциями, пользователями,<br>ролями)                |      |
| доступ к чужим протоколам                                                        |      |
| Осохранить<br>⊗ Закрани                                                          | оыть |

#### • Удаление роли

При попытке удалить роль «Преподаватель» и «Инспектор», будет выводиться сообщение об ошибке, данные роли являются обязательными. Удалять можно только самостоятельно созданные роли.

| Ошибка                            |    |
|-----------------------------------|----|
| Удаление выбранной роли запрещено |    |
|                                   | ОК |

### 3.4. Создание пользователя

Для создания пользователя, необходимо перейти в меню в пункт «Пользователи».

| ГОСТЕХНАДЗОР ЭКЗАМЕН |                  |          |                    |                       |               |             | 🔘 Поддержка | 🕛 Выйти |
|----------------------|------------------|----------|--------------------|-----------------------|---------------|-------------|-------------|---------|
| 🛃 ПРОТОКОЛЫ          | <b>Д</b> ученики | 🔒 группы | <u>ы</u> аналитика | <b>В</b> ПОЛЬЗОВАТЕЛИ | 📕 СПРАВОЧНИКИ | 🔅 НАСТРОЙКА |             |         |

Откроется окно «Справочник пользователей», в котором отображается список пользователей с указанием его имени, должности и присущей ему роли, так же показывается статус данного пользователя.

| ГОСТЕХНАДЗ        | <b>ОР ЭКЗАМЕН</b> |          |                    |                       |               |              | 🔘 Поддержка | 🕛 Выйти |
|-------------------|-------------------|----------|--------------------|-----------------------|---------------|--------------|-------------|---------|
| 📑 ПРОТОКОЛЫ       | <b>Д</b> УЧЕНИКИ  | 🔒 группы | <b>ы</b> аналитика | <b>В</b> ПОЛЬЗОВАТЕЛИ | СПРАВОЧНИКИ   | 🔅 НАСТРОЙКА  |             |         |
| Ф.И.О.            |                   |          |                    |                       |               |              |             | ٩       |
| 🕀 Создать         |                   |          |                    |                       |               |              | 1 2         | 3 < >   |
| Ф.И.О. ПОЛЬЗОВАТИ | ЕЛЯ               |          | должност           | Ъ                     | РОЛЬ          | АКТИВНОСТЬ   |             |         |
| Петров Тимофей    | Викторович        |          |                    |                       | Методист      | • АКТИВЕН    |             |         |
| Правдин Препод    | Преподович        |          |                    |                       | Преподаватель | • АКТИВЕН    |             |         |
| Прокофьев Сем     | ен Семенович      |          | Главный и          | нспектор              | Инспектор     | • АКТИВЕН    |             |         |
| Тарасов Фатиха,   | 9                 |          |                    |                       | Преподаватель | • АКТИВЕН    |             |         |
| Тумбочкин Вале    | нтин              |          |                    |                       | Инспектор     | • ДЕАКТИВИРО | ВАН         |         |
| Храмов Егор Ол    | егович            |          |                    |                       | Инспектор     | • АКТИВЕН    |             |         |

В самом «Справочнике пользователей» возможно создание новых пользователей, редактирование, активация и деактивация уже имеющихся пользователей.

#### • Создание пользователя

Для создания нового пользователя, следует нажать кнопку «Создать», откроется форма, где следует указать его ФИО, должность и роль (Инспектор или Преподаватель). Создание

логина и пароля для пользователя происходит самостоятельно. После внесения данных следует сохранить пользователя.

| Пользователь               |           |                   |
|----------------------------|-----------|-------------------|
| Логин                      | Пароль    |                   |
| Фамилия                    | Имя       | Отчество          |
| Роль<br>Select an Option 🔹 | Должность |                   |
|                            | (         | Осохранить Отмена |

#### • Удаление пользователя

В разделе «Пользователи» невозможно произвести удаление пользователя, вместо этого его можно «Деактивировать» - пользователь будет не активен, под ним невозможно будет авторизоваться в системе.

Для активации неактивного пользователя, следует нажать на кнопку «Активировать».

#### 3.5. Форма редактирования экзаменуемого

Форма редактирования экзаменуемого открывается при добавлении или редактировании экзаменуемого в протоколе. Обязательными для заполнения являются фамилия, имя, указание группы и выбор хотя бы одного типа экзамена. Во вкладке «Основное» заносятся фамилия, имя, отчество, дата рождения, адрес, профессия, группа и типы экзаменов, в которых можно также указать, первично или вторично сдаётся экзамен. Логин, пароль, номер студента формируются автоматически при сохранении. Допуск к экзамену и пояснение к нему проставляется автоматически при загрузке данных из АИС «Гостехнадзор Эксперт».

| Редактирование экзаменуемого       |                           |                      |               |                           |  |
|------------------------------------|---------------------------|----------------------|---------------|---------------------------|--|
| основное дополнительно             | ДОКУМЕНТЫ ОБ ОБУЧЕНИИ     |                      |               |                           |  |
| Логин: 149-ISAdmin Пароль: 7087295 | 6                         |                      |               |                           |  |
| Номер Фамилия *                    | Имя *                     | Отчество             | Дата рождения | Профессия                 |  |
| 149 Абрамов                        | Алексей                   | Алексеевич           | 20.10.1994    | Тракторист - Бульдозерист |  |
| Адрес                              |                           |                      |               | Группа *                  |  |
| РОССИЙСКАЯ ФЕДЕРАЦИЯ,403031,СА     | АМАРСКАЯ ОБЛ,,САМАРА Г,,, | "ПОТАПОВА УЛ,78В,,50 |               | Май 2019 🗙 🔻 🕂            |  |
| ЗАПОЛНЯЕТСЯ ИНСПЕКЦИЕЙ ГОСТЕХНАЛЗ  | OPA                       |                      |               |                           |  |
|                                    |                           |                      |               |                           |  |
|                                    | Пояснение к недопуску     |                      |               |                           |  |
| допущен                            |                           |                      |               |                           |  |
| ТЕОРИЯ (ТИП ЭКЗАМЕНА)              |                           |                      |               |                           |  |
| AI AIII Эл                         | н.пр. B (БЭ) 🗸            | С (БЭ) D (БЭ)        | Е (БЭ) F      | (БЭ) ТМ 🗸 ПДД             |  |
| AII AIV                            | В (ЭМ)                    | С (ЭМ) D (ЭМ)        | E (ЭМ) F      | (ЭМ)                      |  |
| ПРАКТИКА (ТИП ЭКЗАМЕНА)            |                           |                      |               |                           |  |
| AI AIII Эг                         | п.пр. В 🗸                 | C D                  | EF            | TM                        |  |
| AII AIV                            |                           |                      |               |                           |  |
| БЕЗОПАСНАЯ ЭКСПЛУАТАЦИЯ            | ЭКСПЛУАТАЦИЯ М            | нишан                | ПРАКТИЧЕСКИ   | Й ЭКЗАМЕН                 |  |
| ПДД Первично 🔻 сдан                |                           |                      | СПе           | рвично 🔻 сдан             |  |
| С Первично Т сдан                  |                           |                      |               |                           |  |
|                                    |                           |                      |               | ОК Закрыть                |  |

Во вкладке «Дополнительно» указывается место рождение обучающегося, данные удостоверения личности, водительское удостоверение, удостоверение тракториста машиниста, медицинская справка и контактный данные для связи.

| Редактирование экзаменуемого |                                              |                        |                   |             |  |  |  |
|------------------------------|----------------------------------------------|------------------------|-------------------|-------------|--|--|--|
| основное дополн              | основное дополнительно документы об обучении |                        |                   |             |  |  |  |
| Место рождения               |                                              |                        |                   |             |  |  |  |
| РОССИЙСКАЯ ФЕДЕРА            | ЩИЯ,САМАРСКАЯ ОБЛ,                           | ЕЛХОВСКИЙ Р-Н,,ЕЛХОВКА | с                 | e           |  |  |  |
| удостоверение личнос         | ти                                           |                        |                   |             |  |  |  |
| Тип                          | Номер                                        | Кем выдан              |                   | Дата выдачи |  |  |  |
| Паспорт гражда 🔻             | 3616 545246                                  | ТП УФМС России по Са   | марской области   | 10.10.2010  |  |  |  |
| ВОДИТЕЛЬСКОЕ УДОСТОВ         | ЕРЕНИЕ                                       |                        |                   |             |  |  |  |
| Серия                        | Номер                                        | Кем выдано             |                   | Дата выдачи |  |  |  |
|                              |                                              |                        |                   |             |  |  |  |
| УДОСТОВЕРЕНИЕ ТРАКТОР        | РИСТА МАШИНИСТА                              |                        |                   |             |  |  |  |
| Серия                        | Номер                                        | Категории              | Кем выдано        | Дата выдачи |  |  |  |
|                              | ] [                                          |                        |                   | (iii)       |  |  |  |
| МЕДИЦИНСКАЯ СПРАВКА          |                                              |                        |                   |             |  |  |  |
| Номер                        | Кем выдана                                   |                        |                   | Дата выдачи |  |  |  |
|                              |                                              |                        |                   |             |  |  |  |
| Показания                    |                                              |                        |                   |             |  |  |  |
|                              |                                              |                        |                   |             |  |  |  |
| КОНТАКТЫ                     |                                              |                        |                   |             |  |  |  |
| Телефон                      |                                              |                        | Электронная почта |             |  |  |  |
|                              |                                              |                        |                   |             |  |  |  |
|                              |                                              |                        |                   |             |  |  |  |
|                              |                                              |                        | 📀 ОК              | 🛞 Закрыть   |  |  |  |

Во вкладке «Документы об обучении» вносятся все полученные студентом свидетельства и дипломы при обучении, и подтверждающие его квалификацию.

| Редактирование экзаменуемого |                  |                                            |             |                 |              |      |
|------------------------------|------------------|--------------------------------------------|-------------|-----------------|--------------|------|
| основное допо                | лнительно док    | ИЕНТЫ ОБ ОБУЧЕНИИ                          |             |                 |              |      |
| 🕀 Добавить доку              | мент об обучении |                                            |             |                 |              |      |
| тип                          | СЕРИЯ / НОМЕР    | УЧЕБНОЕ ЗАВЕДЕНИЕ                          | ДАТА ВЫДАЧИ | КВАЛИФИКАЦИИ    | КАТЕГОРИИ    |      |
| Диплом                       | 3615 010101      | Самарский авиационный техникум им.Королева | 25.07.2010  | Старший механик | A1           | Ō    |
| СВИДЕТЕЛЬСТВО                | 3610 25MA3646    | Куйбушевский политехнический университет   | 05.07.2005  | Механик         | В            | Ō    |
|                              |                  |                                            |             | ⊘ ок            | <b>⊗</b> 3ak | рыть |

Для добавления документа об обучении, следует нажать кнопку «Добавить документ об обучении», откроется форма, где следует заполнить всю информацию по документу.

| Документ об обучении  |       |           |
|-----------------------|-------|-----------|
| Тип<br>СВИДЕТЕЛЬСТВО  | Серия | Номер     |
| Кем выдан             |       |           |
|                       |       |           |
| Дата выдачи Категории |       |           |
|                       |       |           |
| Квалификация          |       |           |
|                       |       |           |
|                       | ⊘ ок  | 🛞 Закрыть |

\* У каждого экзаменуемого при открытии его на редактирование можно вручную проставить статус экзамена по каждой категории и типу.

| БЕЗОПАСНАЯ ЭКСПЛУАТАЦИЯ |            |             |   | сдан        |
|-------------------------|------------|-------------|---|-------------|
| пдд                     | Первично 🔹 | не проходил | ۲ | не проходил |
| С                       | Первично 🔹 | не проходил | 0 | не сдан     |

#### • Ввод адреса с использованием КЛАДР

При установке **про**граммы, КЛАДР не загружается автоматически, т.к. это занимает достаточно много времени и требует установки дополнительного драйвера.

Если у вас не загружен КЛАДР, то при вводе адреса вы увидите в окне сообщение: «Импорт КЛАДР не проводился. Для импорта КЛАДР перейдите в меню в «Настройки». Импорт КЛАДР описан в разделе «Настройки» данного руководства.

| Адрес                |                  |            |
|----------------------|------------------|------------|
| Страна               |                  |            |
| РОССИЙСКАЯ ФЕДЕРАЦИЯ |                  |            |
| Индекс               | Регион / Область |            |
| Район области        |                  |            |
| Город                |                  | <br>       |
| Район города         |                  |            |
| Сел. поселение       |                  |            |
| Нас. пункт           |                  |            |
| Улица                |                  |            |
| Дом                  | Корпус           | Квартира   |
|                      |                  | ОК Закрыть |

# 3.6. Схема обмена данными между системой «Прием экзаменов Web. Гостехнадзор 2.0» и «Гостехнадзор Эксперт».

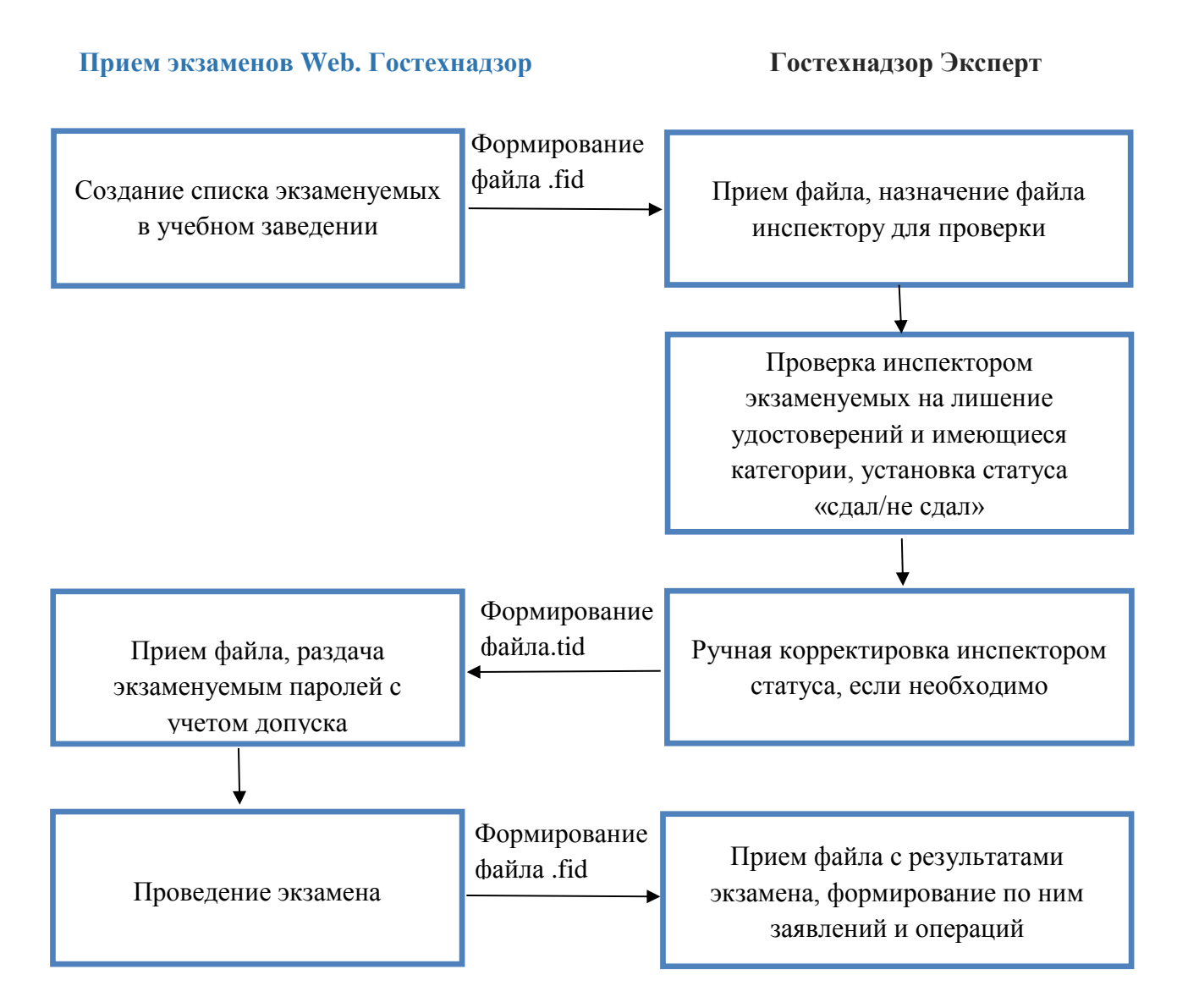

В системе «Прием экзаменов Web. Гостехнадзор» предусмотрен механизм взаимодействия с программой «Гостехнадзор Эксперт», обеспечивающий проверку данных экзаменуемых для определения допуска к экзамену, а также автоматизированное формирование заявлений и бланков удостоверений по экзаменуемым.

После первичного формирования данных протокола для получения информации по допуску

к прохождению экзаменов необходимо сформировать файл кнопкой 🦆 . После нажатия должен начаться процесс скачивания файла формата fid.

Сформированный файл необходимо принять в программе «Гостехнадзор Эксперт». Для этого необходимо зайти в областную версию программы, перейти в раздел «Экзамены», подраздел «Протоколы экзаменов», где выбрать «Загрузка данных протокола на сервер».

| Tran Case Lago Catar                         | on Chill decompose Inc.    | ann Berne                                                                     |        |                 |                  |                   | . # X |
|----------------------------------------------|----------------------------|-------------------------------------------------------------------------------|--------|-----------------|------------------|-------------------|-------|
|                                              | 4 8 X E                    | 21010                                                                         |        |                 |                  |                   |       |
| Протакалы эксаненое<br>Отравтнок эксаненовыя | Arrestown                  | Партурна данных кранности на серения<br>Загруппа данных при полого на серения | Remain | SAG access raps | Longers accounts | Ganaderen sistema |       |
| Operative page scattering                    | • 20.00.2034<br>20.00.2034 |                                                                               | 1      | 000<br>000      | a<br>S           |                   |       |
| 🔐 Granus<br>🎾 Fartas<br>😭 Granussan          |                            |                                                                               |        |                 |                  |                   |       |
| Canadi ngerar mejerar                        |                            |                                                                               |        |                 |                  |                   |       |
| P Alexe, voia chevia (18) (19)               |                            |                                                                               |        |                 |                  |                   |       |
| 2                                            |                            |                                                                               |        |                 |                  |                   |       |

Если в данной директории несколько файлов формата fid, то будут приняты все файлы по порядку.

После приема файл сразу будет переименован, к его названию вначале добавится префикс «Archive». Файлы с таким префиксом в следующий раз приниматься не будут. Для повторного приема этого файла просто переименуйте его, стерев префикс «Archive».

| иен данными с учебным учреждением                                                                                                    |           |
|----------------------------------------------------------------------------------------------------|-----------|
| ринять файл                                                                                                    |           |
| Каталог C:\Users\IS\Downloads ···                                                                                                    | • Принять |
| іачало загрузки данных из файла C: Users\US\Downloads\Exam2_2014_09_16_12_38_30_34.fid.<br>[анные для таблицы ExamSet успешно загружены. Количество загруженных записей: 1<br>[анные для таблицы ExamineeEset успешно загружены. Количество загруженных записей: 2<br>[анные для таблицы ExamineeExamSet успешно загружены. Количество загруженных записей: 2<br>Эбмен данными был завершен корректно. |           |
| 100%                                                                                                    |           |
| 100%                                                                                                    |           |
| Прервать                                                                                                    |           |

После приема в таблице появится запись протокола. Областной инспектор может назначить работу с данным протоколом любому инспектору из справочника, для этого необходимо

нажать ᢙ и в поле «Инспектор» выбрать нужного инспектора.

| Про | токол экзамена                                                                                                    |                                               |                       |                 |                  |
|-----|----------------------------------------------------------------------------------------------------|-----------------------------------------------|-----------------------|-----------------|------------------|
| Но  | мер протокола                                                                                                    | 28                                            | Дата протокола        | 28.03.2016      | •                |
| Ин  | спекция                                                                                                    |                                               |                       |                 |                  |
| До  | олжность инспектора                                                                                                    |                                               |                       |                 |                  |
| Ин  | спектор                                                                                                    | Черкасов Алексей Викторович                   |                       |                 | •••              |
| Me  | есто проведения                                                                                                    |                                               |                       |                 |                  |
|     |                                                                                                    |                                               | Добавить экзаменуемых |                 |                  |
|     | Экзаменуемые                                                                                                    |                                               |                       |                 |                  |
|     | 🕂 🚱 🕂                                                                                                    | <b>∂</b> 🗐 🍛 💁 🛛                              | <i>∰</i> -            |                 |                  |
|     | Тип экзамена                                                                                                    | ΦΝΟ                                           | Допуск по проверкам   | Пояснения к доп | уску/недопуску 🔺 |
| •   | 7                                                                                                    |                                               |                       |                 |                  |
|     | ПДД - не проводило                                                                                                    | ся Сидоров Н.П.                               | Не проверено          |                 |                  |
|     | АІ - не проводился<br>АІ(Пр) - не допущен<br>АІІІ - не проводилс<br>В(БЭ) - не проводил<br>С(БЭ) - не проводил<br>С(Пр) - не допущен<br>D(БЭ) - не проводил<br>E(БЭ) - не проводил<br>F(Пр) - не допущен<br>ПДД - не проводили | н<br>я<br>ися<br>пся Ярмолов О.<br>ися<br>ися | Не проверено          |                 | 0                |
|     |                                                                                                    |                                               |                       | C               | ж Отмена         |

После этого работать с данным протоколом сможет не только областной, но и назначенный инспектор. Для того чтобы проверить на допуск к экзамену записи в протоколе, необходимо

нажать . Чтобы проверить все записи в протоколе необходимо выбрать «Проверка всех данных протокола»/«Проверка всех данных протокола с запросом из СМЭВ». Чтобы проверить каждую запись по отдельности, необходимо выбрать одну из записей в протоколе и нажать «Проверка данных выбранного экзаменуемого»/«Проверка данных выбранного экзаменуемого с запросом из СМЭВ». После проверки каждая категория в записи получит статус «Допущен/Не допущен» и в случае не допуска или ошибки запроса из СМЭВ будет сформировано пояснение. Инспектор также может вручную редактировать эти поля.

Проверка нескольких записей может занять длительное время, поэтому прогресс выполнения будет отображаться на экране

| Проверка протокола |     | x |
|--------------------|-----|---|
| Запись 1 из 7      |     |   |
|                    | 14% |   |
|                    |     |   |

| бавле  | ение экзаме  | нуемого   |         |          |            |                 |            |             |            | X      |
|--------|--------------|-----------|---------|----------|------------|-----------------|------------|-------------|------------|--------|
| кзамен | нуемый Ярмол | пов Олег  |         |          |            |                 |            |             |            | ×      |
| еория  | AI           | AII       | 🗸 AIII  | AIV      | 🗹 В(БЭ)    | 🗹 С(БЭ)         | 🗹 D(63)    | 🗹 Е(БЭ)     | 🗌 F(БЭ)    | 🗹 пдд  |
|        |              |           |         |          | 🗌 В(ЭМ)    | С(ЭМ)           | 🗌 D(ЭМ)    | Е(ЭМ)       | 🗌 F(ЭМ)    |        |
| рактин | ка 🗹 АІ      | AII       | AIII    | AIV      | В          | V c             | D          | E           | V F        |        |
|        | Безопасная   | эксплуата | ция     |          | Эксплуатац | <u>ия машин</u> |            | Практичес   | жий экзаме | н      |
|        | Первично 🔻   | не прохо  | дил 🔻   |          |            |                 |            |             |            |        |
| ЧАА    | Допущен 🗹    | Пояснени  | 1e      |          |            |                 |            |             |            |        |
| AT     | Первично 🔻   | не прохо  | одил 🔻  |          |            |                 | Пе         | рвично 🔻    | не проход  | ил –   |
| AI     | Допущен 🗌    | Пояснени  | е Есть  | действун | ощее удос  | товерение       | данной кат | егории (AI) | )          |        |
| ATT    | Первично 🔻   | не прохо  | одил 🔻  |          |            |                 |            |             |            |        |
| AIII   | Допущен 🗹    | Пояснени  | 1e      |          |            |                 |            |             |            |        |
| _      | Первично 🔻   | не прохо  | одил 🔻  |          |            |                 |            |             |            |        |
|        | Допущен 🗹    | Пояснен   | ие      |          |            |                 |            |             |            |        |
| _      | Первично 🔻   | не прохо  | одил 🔻  |          |            |                 | Пе         | рвично 🔻    | не проход  | ил т   |
| Ľ      | Допущен 🗹    | Пояснен   | ие      |          |            |                 |            |             |            |        |
|        | Первично 🔻   | не прохо  | дил 🔻   |          |            |                 |            |             |            |        |
|        | Допущен 🗹    | Пояснен   | ие      |          |            |                 |            |             |            |        |
| _      | Первично 🔻   | не прохо  | дил 🔻   |          |            |                 |            |             |            |        |
| E      | Допущен 🗌    | Пояснен   | ие Есть | лишение  | удостовер  | рения           |            |             |            |        |
| _      |              |           |         |          |            |                 | Пе         | рвично 🔻    | не проход  | ил т   |
| F      | Допущен 🗹    | Пояснени  | 1e      |          |            |                 |            |             |            |        |
|        |              |           |         |          |            |                 |            |             |            |        |
|        |              |           |         |          |            |                 |            | OK          |            | Отмена |

После проверки необходимо выгрузить протокол в ответный файл для приема в «Прием экзаменов Web. Гостехнадзор». Для этого необходимо выбрать протокол в списке и нажать «Передача данных протокола на сервер».

| (3 Derriversigned Seconder Direct                                                                                                    | source approaches session | 1                                    |                 |                           |                     |                         | - # 8 |
|----------------------------------------------------------------------------------------------------|---------------------------|--------------------------------------|-----------------|---------------------------|---------------------|-------------------------|-------|
| Teas Gass Case Cases                                                                                                    | na Chilli desponses Ing   | inter Starting                       |                 |                           |                     |                         | - # X |
| -                                                                                                    | 中心区目                      | 21040                                |                 |                           |                     |                         |       |
| FEOTINE/Is Scame-OP                                                                                                    | (are converse             | Передина дожно протокого на середи   | morecast        | Guld according to get     | Research moneyage   | Construction production |       |
| Crosswee: a cardenaet                                                                                                    | 4                         | Хагрузна,данных при хокала с справра |                 |                           |                     |                         |       |
| Отревтных рирор экончина                                                                                                    | 29-00.22.9                |                                      | 2               | 200                       | 28                  |                         | +     |
|                                                                                                    | 29.08.22.04               |                                      | X               | 17 17 17                  | D.                  |                         | 5     |
|                                                                                                    | # 16.39,2034              |                                      | 3 Weinesaw 1973 | December 2 and the second | Elipsed and million |                         | 1.0   |
| Professional Control Control Cont |                           |                                      |                 |                           |                     |                         |       |

После указания директории для формирования файла необходимо нажать «Сформировать» и файл формата tid будет сформирован.

| мен данными с учебным учреждением                                                                                                    |              |
|----------------------------------------------------------------------------------------------------|--------------|
| формировать файл                                                                                                    |              |
|                                                                                                    |              |
| Catanor C:\Files                                                                                                    | Сформировати |
| тачало формирования файла.<br>Данные сформированы. Количество записей: 2<br>Памина смормированы. Сличество субласти 2 2014, 00, 10, 13, 01, 20, 05, 14 |              |
| (анные успешно записаны в фаил С: /=ies /=xam2_2014_09_16_13_01_39_65.00                                                                               |              |
|                                                                                                    |              |
|                                                                                                    |              |
|                                                                                                    |              |
|                                                                                                    |              |
|                                                                                                    |              |
|                                                                                                    |              |
|                                                                                                    |              |
|                                                                                                    |              |
|                                                                                                    |              |
|                                                                                                    |              |
|                                                                                                    |              |
|                                                                                                    |              |
|                                                                                                    |              |
|                                                                                                    |              |
|                                                                                                    |              |
|                                                                                                    |              |
|                                                                                                    |              |
|                                                                                                    |              |
| Прервать                                                                                                    |              |

Далее необходимо принять созданный файл в «Прием экзаменов Web. Гостехнадзор». Для

этого необходимо в списке протоколов экзаменов нажать Загрузить, появится

кнопка для выбора файла, выбрать ранее созданный файл формата tid для приема.

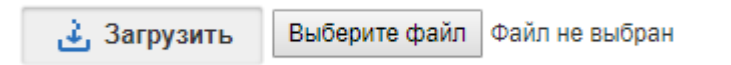

При успешном приеме появится надпись «Данные успешно загружены».

| Результат                |    |
|--------------------------|----|
| Данные успешно загружены |    |
|                          | ОК |

Далее проводится экзамен. После проведения экзамена результаты необходимо вновь передать в «Гостехнадзор Эксперт» для формирования по ним заявлений и операций выдачи удостоверений. Процедура формирования и приема файлов аналогична обмену файлов в первый раз. Далее в программе «Гостехнадзор Эксперт» для формирования заявлений и операций выдачи удостоверений необходимо открыть протокол на

редактирование и нажать одну из опций

| Про    | токол экзамена                                                                                                    |               |                                          |                               |                                                                                                    |                                                            |                                                                                                    |                                                                               |
|--------|----------------------------------------------------------------------------------------------------|---------------|------------------------------------------|-------------------------------|----------------------------------------------------------------------------------------------------|------------------------------------------------------------|----------------------------------------------------------------------------------------------------|-------------------------------------------------------------------------------|
| Ho     | мер протокола                                                                                                    | 28            |                                          |                               | Дата протокола                                                                                                    | 28.03.201                                                  | .6                                                                                                    | •                                                                             |
| Ин     | спекция                                                                                                    | ИНСПЕКЦИЯ П   | ОСТЕХНАДЗОРА ПО                          | ДОБРОВСКОМ                    | / РАЙОНУ                                                                                                    |                                                            |                                                                                                    |                                                                               |
| До     | лжность инспектора                                                                                                    | ГЛАВНЫЙ ГОС   | УДАРСТВЕННЫЙ ИН)                         | КЕНЕР-ИНСПЕК                  | ТОР                                                                                                    |                                                            |                                                                                                    |                                                                               |
| Ин     | спектор                                                                                                    | Черкасов Ален | сей Викторович                           |                               |                                                                                                    |                                                            |                                                                                                    |                                                                               |
| Me     | сто проведения                                                                                                    |               |                                          |                               |                                                                                                    |                                                            |                                                                                                    |                                                                               |
|        |                                                                                                    |               |                                          | Лобавить э                    | кзаменуемых                                                                                                    |                                                            |                                                                                                    |                                                                               |
|        | 242240                                                                                                    |               |                                          | доссыло с                     |                                                                                                    |                                                            |                                                                                                    |                                                                               |
| [<br>9 | Тип экзамена     Тип экзамена     ПДД - не проводился     АІ - не допущен     АІ(Пр) - не допущен     АІ(Пр) - не допущен     АІП - не проводился     В(БЭ) - не проводился     С(БЭ) - не проводился     С(БЭ) - не проводиля     С(БЭ) - не допущен     Р(Пр) - не допущен     ПДД - не проводила     Аналама     С(БЭ) - не допущен     ПДД - не проводила     Аналама     Аналама     Аналама     С(БЭ) - не допущен     С(БЭ) - не допущен     С(Б) - не допущен     С(БЭ) - не допущен     С(БЭ) - не допущен     С(БЭ) - не допущен     С(БЭ) - не допущен     С(БЭ) - не допущен     С(Б) - не допущен      С(Б) - не допущен      С(Б) - не допу |               | ФИО<br>ФИО<br>Сидоров Н.П.<br>Ярмолов О. | Создати<br>Создати<br>Создати | а заявление ЕПГУ<br>о операцию выдачи и<br>о операцию выдачи и<br>операцию выдачи и<br>операцию и<br>операцию выдачи и<br>операцию и<br>операцию | /достоверен<br>зременного<br>, С(БЭ),<br>1ДД<br>(р), Е(БЭ) | ия<br>АI(Пр):Есть действ<br>удостоверение дан<br>(АI), АI:Есть дейст<br>удостоверение дан<br>(AI), F (Безопасная<br>эксплуатация):Есть<br>удостоверения | у/недопуску<br>ующее<br>ной категории<br>вующее<br>ной категории<br>ь лишение |
|        |                                                                                                    |               |                                          |                               |                                                                                                    |                                                            | ОК                                                                                                    | Отмена                                                                        |

В случае создания заявления ЕПГУ форма будет предзаполнена с учетом данных из записи в протоколе, недостающие поля инспектор может дозаполнить вручную.

| Заявление №<br>Услуга Выдач<br>Инспекция Инспек<br>іип текущего пользова<br>Окумент из МФЦ прин<br>ОСведения о лише<br>ОСведения обр. уч<br>Саявитель Информа<br>Группа Ча<br>Рамилия ЯР<br>14Н<br>Гражданство РО<br>Иесто рождения ////<br>Иесто жительства ////<br>Гелефон С<br>Согласие на обработку<br>Удостоверение личн<br>Тип Паспорт гражд.<br>Номер                              | на удостоверения в связи<br>кция гостехнадзора по До<br>ателя -<br>яят Код МФЦ<br>ении права управления Н<br>чреждения Не запрашива<br>ация Документы<br>стное лицо<br>МОЛОВ<br>СССИЙСКАЯ ФЕДЕРАЦИЯ<br>,<br>ии у заявителя лишения п<br>у персональных данных [ | Личный к<br>I со сдачей эк<br>обровскому р<br>Не запрашива<br>ались<br>У Вид<br>ОГРНИП<br>ОГРНИП<br>Эл. п<br>права управл | кабинет заявителя N<br>сзамена<br>району<br>Коммен<br>ались<br>, деятельности Про<br>ОЛЕГ | № -<br>тарий<br>(Тарий<br>()<br>)ЧИЕ ОРГАНИЗАЦИИ<br>•<br>ОТЧЕ<br>Дата<br>•<br>СНИЈ<br>Машинами | ество<br>а рождения                         | е запрашивались         |                                                                                                    |
|----------------------------------------------------------------------------------------------------|----------------------------------------------------------------------------------------------------|----------------------------------------------------------------------------------------------------|-------------------------------------------------------------------------------------------|------------------------------------------------------------------------------------------------|---------------------------------------------|-------------------------|----------------------------------------------------------------------------------------------------|
| Услуга Выдач<br>Инспекция Инспек<br>ип текущего пользова<br>окумент из МФЦ прин<br>Сведения о лише<br>Лицензия обр. уч<br>Заявитель Информа<br>руппа Ча<br>рамилия ЯР<br>ИНН Я<br>ражданство РО<br>Иесто рождения ,,,,,<br>Гелефон Сведения об отсутства<br>Согласие на обработку<br>Удостоверение личн<br>Тип Паспорт гражд<br>Номер                                                     | на удостоверения в связи<br>кция гостехнадзора по До<br>ателя -<br>ият Код МФЦ                                                                                                    | I со сдачей эк<br>обровскому р<br>Не запрашива<br>ались<br>У Вид<br>ОГРНИП<br>Эл. п<br>права управл                       | замена<br>району Комменались Комменались Про                                              | тарий                                                                                          | еки ГИС ПМП Н<br>ество<br>а рождения<br>ЛС  | <u>le запрашивались</u> | ▼<br>▼<br>₩<br>₩<br>₩                                                                                                    |
| Инспекция Инспек<br>ип текущего пользова<br>фокумент из МФЦ прин<br>Сведения о лише<br>Лицензия обр. уч<br>Лицензия обр. уч<br>Заявитель Информа<br>Группа Ча<br>Рамилия ЯР<br>1HH<br>Гражданство РО<br>Иесто рождения (,,,,,,,,,,,,,,,,,,,,,,,,,,,,,,,,,,,,                                                                                                    | кция гостехнадзора по До<br>ателя -<br>яят Код МФЦ<br>ении права управления Н<br>чреждения Не запрашива<br>ация Документы<br>стное лицо<br>МОЛОВ<br>СССИЙСКАЯ ФЕДЕРАЦИЯ<br>,<br>ии у заявителя лишения п<br>у персональных данных [                             | обровскому р<br>не запрашива<br>ались<br>имя<br>ОГРНИП<br>Эл. п<br>права управл                                           | району<br>Коммен<br>ались<br>деятельности Про<br>ОЛЕГ                                     | атарий<br>тарий                                                                                | екти ГИС ГМП Н<br>ество<br>а рождения<br>ЛС | <u>le запрашивались</u> | V<br>V<br>V<br>U<br>U<br>U<br>U<br>U<br>U<br>U<br>U<br>U<br>U<br>U<br>U<br>U<br>U<br>U<br>U<br>U                                                                                                    |
| ип текущего пользова<br>(окумент из МФЦ прин<br>Сведения о лише<br>Лицензия обр. уч<br>Заявитель Информа<br>Группа Ча<br>Рамилия ЯР<br>НН Я<br>Гражданство РО<br>Иссто рождения ////<br>Гражданство РО<br>Иссто рождения ////<br>Гелефон Сведения об отсутства<br>Согласие на обработку<br>Удостоверение личн<br>Тип Паспорт гражд<br>Номер                                               | ателя -<br>нят Код МФЦ<br>ении права управления Н<br>чреждения <u>Не запрашива</u><br>ация Документы<br>Стное лицо<br>МОЛОВ<br>ССИЙСКАЯ ФЕДЕРАЦИЯ<br>,<br>ии у заявителя лишения п<br>у персональных данных [                                                   | Не запрашива<br>ались<br>Вид<br>Имя<br>ОГРНИП<br>Эл. п<br>права управл                                                    | коммен<br>ались<br>деятельности Про<br>ОЛЕГ                                               | атарий                                                                                         | ество                                       | <u>le запрашивались</u> | ✓ ✓ <p< td=""></p<> |
| окумент из МФЦ прин<br>Сведения о лише<br>Лицензия обр. уч<br>Заявитель Информа<br>Группа Ча<br>Рамилия ЯР<br>Анн Р<br>Ант Р<br>Ант Р<br>Сто рождения (,,,,,,,,,,,,,,,,,,,,,,,,,,,,,,,,,,,,                                                                                                    | нят Код МФЦ<br>ении права управления Н<br>нреждения Не запрашива<br>ация Документы<br>стное лицо<br>МОЛОВ<br>СССИЙСКАЯ ФЕДЕРАЦИЯ<br>,<br>ии у заявителя лишения п<br>у персональных данных [                                                                    | Не запрашива<br>ались                                                                                                    | Коммен<br>ались<br>деятельности Про<br>ОЛЕГ                                               | нтарий<br>Плат<br>Очие организации<br>Фине организации<br>СНИ<br>Машинами                      | ежи ГИС ГМП Н<br>ество<br>а рождения<br>ЛС  | <u>le запрашивались</u> | ▼<br>▼<br>…                                                                                                    |
| <ul> <li>Сведения о лише</li> <li>Лицензия обр. уч</li> <li>Заявитель Информа</li> <li>Группа Ча</li> <li>рамилия ЯР</li> <li>1НН</li> <li>Гражданство РО</li> <li>Инсто рождения ,,,,,</li> <li>Често кительства ,,,,</li> <li>Гелефон</li> <li>Сведения об отсутства</li> <li>Согласие на обработку</li> <li>Удостоверение лична</li> <li>Тип Паспорт гражда,</li> <li>Номер</li> </ul> | ении права управления<br>нреждения <u>Не запрашива</u><br>ация Документы<br>Стное лицо<br>МОЛОВ<br>ССИЙСКАЯ ФЕДЕРАЦИЯ<br>,<br>ии у заявителя лишения п<br>у персональных данных [                                                                               | не запрашива<br>ались<br>Т Вид<br>ОГРНИП<br>ОГРНИП<br>Эл. п<br>права управл                                               | ались<br>, деятельности Про<br>ОЛЕГ<br>очта                                               | Плат рчие организации ▼ Отче Дата СНИ машинами                                                 | еки ГИС ГМП Н                               | <u>Че запрашивались</u> | · · · · · · · · · · · · · · · · · · ·                                                                                                    |
| <ul> <li>Лицензия обр. уч</li> <li>Заявитель Информа</li> <li>Труппа Ча</li> <li>Рамилия ЯР</li> <li>НН Гражданство РО</li> <li>Исто рождения (П</li> <li>Ражданство исто сутства</li> <li>Касто жительства (П</li> <li>Согласие на обработку</li> <li>Удостоверение личн</li> <li>Тип Паспорт гражда</li> <li>Номер</li> </ul>                                                           | нреждения <u>Не запрашива</u><br>ация Документы<br>стное лицо<br>МОЛОВ<br>СССИЙСКАЯ ФЕДЕРАЦИЯ<br>,<br>ии у заявителя лишения п<br>у персональных данных (                                                                                                    | ались<br>Вид<br>Имя<br>ОГРНИП<br>Эл. п<br>права управл                                                                    | деятельности Про<br>ОЛЕГ                                                                  | І Плат Учие организации ✓ Отче Дата ✓ СНИЈ машинами                                            | екти ГИС ГМП Н                              | le запрашивались        | ▼<br>▼<br>₩<br>₩<br>₩                                                                                                    |
| Заявитель Информа<br>Труппа Ча<br>Фамилия ЯР<br>1HH Рожданство РО<br>4есто рождения ,,,,,<br>Гелефон Сведения об отсутстви<br>Согласие на обработку<br>Удостоверение личн<br>Тип Паспорт гражд.<br>Номер                                                                                                    | ация Документы<br>стное лицо<br>МОЛОВ<br>СССИЙСКАЯ ФЕДЕРАЦИЯ<br>,<br>ии у заявителя лишения п<br>у персональных данных [                                                                                                    | ▼ Вид<br>▼ Имя<br>ОГРНИП<br>Эл. п<br>права управл                                                                         | реятельности Про<br>ОЛЕГ                                                                  | очие организации<br>▼ Отче<br>Дата<br>▼ СНИЈ<br>машинами                                       | ество<br>а рождения<br>ЛС                   |                         | · · · · · · · · · · · · · · · · · · ·                                                                                                    |
| руппа Ча<br>Рамилия ЯР<br>НН Ражданство РО<br>место рождения ,,,,,<br>место жительства ,,,,,<br>елефон Стотласие на обработку<br>Удостоверение личн<br>Тип Паспорт гражд,<br>Номер                                                                                                    | стное лицо<br>МОЛОВ<br>ОССИЙСКАЯ ФЕДЕРАЦИЯ<br>,<br>ии у заявителя лишения п<br>у персональных данных (                                                                                                    | <ul> <li>Вид</li> <li>Имя</li> <li>ОГРНИП</li> <li>Эл. п</li> <li>права управл</li> </ul>                                 | деятельности Про<br>ОЛЕГ<br>ючта<br>вения самоходными м                                   | очие организации<br>▼ Отче<br>Дата<br>▼ СНИЈ<br>машинами  □                                    | ество<br>а рождения<br>ЛС                   |                         | · · · · · · · · · · · · · · · · · · ·                                                                                                    |
| руппа Ча<br>Рамилия ЯР<br>ІНН Рожданство РО<br>Іесто рождения ////<br>Іесто жительства ////<br>іелефон Ваработку<br>Удостоверение личн<br>Тип Паспорт гражд<br>Номер                                                                                                    | стное лицо<br>МОЛОВ<br>СССИЙСКАЯ ФЕДЕРАЦИЯ<br>,<br>,<br>ии у заявителя лишения п<br>у персональных данных (                                                                                                    | <ul> <li>Имя</li> <li>ОГРНИП</li> <li>Эл. п</li> <li>права управл</li> </ul>                                              | олег                                                                                      | очие организации<br>▼ Отче<br>Дата<br>▼ СНИЈ<br>машинами □                                     | ество<br>а рождения<br>ЛС                   |                         | · · · · · · · · · · · · · · · · · · ·                                                                                                    |
| амилия УР<br>НН Ражданство РО<br>lecто рождения ////<br>lecто жительства ////<br>елефон Ведения об отсутстви<br>огласие на обработку<br>Удостоверение личн<br>Тип Паспорт гражд.<br>Номер                                                                                                    | МОЛОВ<br>ССИЙСКАЯ ФЕДЕРАЦИЯ<br>,<br>,<br>ии у заявителя лишения п<br>у персональных данных (                                                                                                    | <ul> <li>Имя</li> <li>ОГРНИП</li> <li>Эл. п</li> <li>права управл</li> </ul>                                              | ОЛЕ<br>ючта<br>вения самоходными м                                                        | <ul> <li>Отче</li> <li>Дата</li> <li>СНИЈ</li> <li>СНИЈ</li> <li>машинами □</li> </ul>         | ество<br>а рождения<br>ЛС                   |                         | •                                                                                                    |
| ннн ражданство РО<br>lecто рождения ,,,,,<br>lecto жительства ,,,,,<br>елефон в<br>ведения об отсутстви<br>согласие на обработку<br>Удостоверение личн<br>Тип Паспорт гражд<br>Номер                                                                                                    | ССИЙСКАЯ ФЕДЕРАЦИЯ<br>,<br>,,,,,,,,,,,,,,,,,,,,,,,,,,,,,,,,,,                                                                                                    | Эл. п<br>рава управл                                                                                                    | ючта                                                                                      | дата<br>СНИЈ<br>машинами                                                                       | лс                                          |                         | -<br>                                                                                                    |
| ражданство РО<br>lecто рождения ,,,,,<br>iелефон<br>ведения об отсутстви<br>хогласие на обработку<br>Удостоверение личн<br>Тип Паспорт гражд.<br>Номер                                                                                                    | ,<br>,<br>ии у заявителя лишения п<br>у персональных данных (                                                                                                    | Эл. п<br>права управл                                                                                                    | ючта                                                                                      | машинами                                                                                       |                                             |                         |                                                                                                    |
| есто рождения (,,,,,,,,,,,,,,,,,,,,,,,,,,,,,,,,,,,,                                                                                                    | ,<br>,,,,,,,,,,,,,,,,,,,,,,,,,,,,,,,,,,,                                                                                                    | Эл. п<br>права управл                                                                                                    | ючта                                                                                      | машинами 🗋                                                                                     |                                             |                         |                                                                                                    |
| елефон<br>ведения об отсутстви<br>огласие на обработку<br>Удостоверение личн<br>Тип Паспорт гражд<br>Номер                                                                                                    | ии у заявителя лишения п<br>у персональных данных (                                                                                                    | Эл. п<br>права управл                                                                                                    | ючта                                                                                      | машинами 🗋                                                                                     |                                             |                         |                                                                                                    |
| елефон<br>ведения об отсутстви<br>огласие на обработку<br>Удостоверение личн<br>Тип Паспорт гражд.<br>Номер                                                                                                    | ии у заявителя лишения п<br>у персональных данных (                                                                                                    | права управл                                                                                                    | пения самоходными м                                                                       | машинами 🗋                                                                                     |                                             |                         |                                                                                                    |
| зедения об отсутстви<br>Согласие на обработку<br>Удостоверение личн<br>Тип Паспорт гражд<br>Номер                                                                                                    | ии у заявителя лишения п<br>у персональных данных (                                                                                                    | права управл                                                                                                    | ения самоходными в                                                                        | машинами 📋                                                                                     |                                             |                         |                                                                                                    |
| Удостоверение личн<br>Тип Паспорт гражд.<br>Номер                                                                                                    | у персональных данных                                                                                                    |                                                                                                    |                                                                                           |                                                                                                |                                             |                         |                                                                                                    |
| удостоверение личн<br>Тип Паспорт гражд<br>Номер                                                                                                    |                                                                                                    |                                                                                                    |                                                                                           |                                                                                                |                                             |                         |                                                                                                    |
| Тип Паспорт гражд<br>Номер                                                                                                    | юсти                                                                                                    |                                                                                                    |                                                                                           |                                                                                                |                                             |                         |                                                                                                    |
| Номер                                                                                                    | анина РФ                                                                                                    |                                                                                                    |                                                                                           |                                                                                                |                                             |                         | •                                                                                                    |
|                                                                                                    | Кем выдан                                                                                                    |                                                                                                    |                                                                                           |                                                                                                |                                             | Дата выдачи             | -                                                                                                    |
|                                                                                                    |                                                                                                    |                                                                                                    |                                                                                           |                                                                                                |                                             |                         |                                                                                                    |
|                                                                                                    |                                                                                                    |                                                                                                    |                                                                                           |                                                                                                |                                             |                         |                                                                                                    |
|                                                                                                    |                                                                                                    |                                                                                                    |                                                                                           |                                                                                                |                                             |                         |                                                                                                    |
|                                                                                                    |                                                                                                    |                                                                                                    |                                                                                           |                                                                                                |                                             |                         |                                                                                                    |
|                                                                                                    |                                                                                                    |                                                                                                    |                                                                                           |                                                                                                |                                             |                         |                                                                                                    |
|                                                                                                    |                                                                                                    |                                                                                                    |                                                                                           |                                                                                                |                                             |                         |                                                                                                    |
|                                                                                                    |                                                                                                    |                                                                                                    |                                                                                           |                                                                                                |                                             |                         |                                                                                                    |
|                                                                                                    |                                                                                                    |                                                                                                    |                                                                                           |                                                                                                |                                             |                         |                                                                                                    |
|                                                                                                    |                                                                                                    |                                                                                                    |                                                                                           |                                                                                                |                                             |                         |                                                                                                    |

При повторном нажатии «Создать заявление ЕПГУ» будет выдано сообщение, которое позволит просмотреть созданное заявление.

| Протоко | ол экзамена                                                      |
|---------|------------------------------------------------------------------|
|         | Уже было создано заявление по данной записи. Хотите открыть его? |
|         | <u>Да</u> <u>Н</u> ет                                            |

В случае создания операции выдачи удостоверения необходимо создание физического лица, в случае если в списке лиц оно отсутствует, или выбрать уже имеющееся, если присутствует.

| Найдено 1 лиц                              | ×               |
|--------------------------------------------|-----------------|
| Найдено: Краснов Михаил Олегович 🔹 +       | •••• * Подробно |
| ФИО: Краснов Михаил Олегович, 05.01.1991   |                 |
| Группа: ФЛ                                 |                 |
| Адрес: ,,АСТРАХАНСКАЯ ОБЛ,,,,,,,           |                 |
| ИНН: 132534654654; ОГРН:                   |                 |
| Док-т: Паспорт гражданина РФ №36 04 125554 |                 |
| Выдан: РОВД, 10.09.2006                    |                 |
| Версия: 1                                  |                 |
| Код инспекции: 0                           | Использовать    |

После нажатия кнопки «Использовать» будет открыта операция выдачи удостоверения/временного удостоверения, предзаполненая с учетом данных из записи в протоколе, недостающие поля инспектор может дозаполнить вручную.

| AI AII AIII AI                                                                                                    | VBCDEF                                                                                                    | Особые отмет                   | тки                     | -                               |
|----------------------------------------------------------------------------------------------------|----------------------------------------------------------------------------------------------------|--------------------------------|-------------------------|---------------------------------|
|                                                                                                    |                                                                                                    |                                |                         | V                               |
| Причина выдачи <mark>В</mark>                                                                                                | СВЯЗИ С ОКОНЧАНИЕМ Г                                                                                               | подготовки                     | 🔻 Действителен          | до <mark>18.09.2024</mark>      |
| Документы об обу                                                                                                    | учение                                                                                                    |                                |                         |                                 |
| Тип документа                                                                                                    | Номер                                                                                                    | Категории                      | Кем выдан               | Дата выдачи 🛛 🕂                 |
| Диплом                                                                                                    | ДП 399722                                                                                                    |                                | Технический университет | 10.06.2013                      |
| Медицинская спра                                                                                                    | авка                                                                                                    |                                |                         |                                 |
| Медицинская спра<br>Номер                                                                                                    | авка                                                                                                    | Кем выдан                      | Дат                     | га выдачи 💌                     |
| Медицинская спра<br>Номер<br>Протокол экзамен                                                                                | авка                                                                                                    | Кем выдан                      | ₹ Дат                   | та выдачи 💌 🚺                   |
| Медицинская спра<br>Номер<br>Протокол экзамен<br>Номер последнего г                                                          | авка<br>на<br>протокола: отсутствует                                                                               | Кем выдан                      | <mark>т</mark> Дат      | та выдачи 🔽 [                   |
| Медицинская спра<br>Номер<br>Протокол экзамен<br>Номер последнего г<br>№ 2                                                   | авка<br>на<br>протокола: отсутствует<br>Дата протокола 1                                                           | Кем выдан                      | ▼ Дат                   | га выдачи 🔽 [                   |
| Медицинская спра<br>Номер<br>Протокол экзамен<br>Номер последнего г<br>№ 2<br>Удостоверени                                   | авка<br>на<br>протокола: отсутствует<br>Дата протокола 1<br>не нового образца                                      | Кем выдан<br>16.09.2014        | ▼ Дат<br>▼              | та выдачи 🔹 [                   |
| Медицинская спра<br>Номер<br>Протокол экзамен<br>Номер последнего г<br>2<br>Удостоверени<br>Цата операции                    | авка<br>протокола: отсутствует<br>Дата протокола 1<br>не нового образца<br>3.09.2014 <b>т</b> 12 🗘 26              | Кем выдан<br>16.09.2014        | ▼ Дат<br>▼              | га выдачи 🔻 [<br>С Дам.пак. 😢 ] |
| Медицинская спра<br>Номер<br>Протокол экзамен<br>Номер последнего г<br>№ 2<br>Удостоверени<br>Цата операции 18<br>Іримечание | авка<br>на<br>протокола: отсутствует<br>Дата протокола 1<br>не нового образца<br>8.09.2014 <b>т</b> 12 <b>2</b> 26 | Кем выдан<br>16.09.2014<br>5 🗘 | ✓ Дал                   | га выдачи 🔹 🕻                   |
| Медицинская спра<br>Номер<br>Протокол экзамен<br>Номер последнего г<br>2<br>2<br>Удостоверени<br>цата операции<br>аключение  | авка<br>протокола: отсутствует<br>Дата протокола 1<br>не нового образца<br>8.09.2014 <b>т</b> 12 <b>2</b> 26       | Кем выдан<br>16.09.2014        | ▼ Дат<br>▼<br>▼         | та выдачи 🔹 [                   |

## 3.7. Порядок проведения экзамена

\* Для исключения подтасовок результата экзамена и нарушений со стороны экзаменуемого, перед началом экзамена выполняется ряд подготовительных действий:

 Для начала необходимо перевести статус протокола с «Формирование протокола» на «Проведение экзамена». После перевода сохранение протокола производится автоматически.

| ГОСТЕХНАДЗОР ЭКЗАМ                  | EH                                                                                          |                                                                      |                             |                               |                    | 🔘 Поддерж               | ка 🕛 Выйти   |
|-------------------------------------|---------------------------------------------------------------------------------------------|----------------------------------------------------------------------|-----------------------------|-------------------------------|--------------------|-------------------------|--------------|
| <b>ГЭ</b> ПРОТОКОЛЫ <b>А УЧЕНИК</b> | и 🤮 ГРУППЫ 🛄 АН.                                                                            | алитика 🤱 по                                                         | ОЛЬЗОВАТЕЛИ                 | СПРАВОЧНИКИ                   | 🔅 НАСТРОЙКА        |                         |              |
| Протокол № 60 от 05.06              | .2019                                                                                       |                                                                      |                             |                               | ~                  | Протокол сохранен       | 🛞 Закрыть    |
| № протокола                         | Ф.И.О. инспектора                                                                           |                                                                      | Должность инспек            | тора                          |                    | Статус экзамена         |              |
| 60                                  | Курсков Дмитрий Анатольевич                                                                 |                                                                      |                             | Ы <mark>Й И</mark> НЖЕНЕР-ИНС | СПЕКТОР            | О проведение экзамена   |              |
| Дата и время протокола              | Инспекция                                                                                   |                                                                      | Место проведения            |                               |                    | Формирование протокола  |              |
| 05.06.2019 (:::) 10:04              | 16.2019 🔛 10:04 Государственная инспекция по надзору за те Кошкинский ДОСААФ находится в са |                                                                      |                             |                               | арской области ког | Проведение экзамена     |              |
| Приемная комиссия                   |                                                                                             | Председат                                                            | гель                        |                               |                    | Экзамен завершен        |              |
|                                     |                                                                                             |                                                                      |                             |                               |                    | • проведение экзай      | иена 🕕       |
|                                     |                                                                                             |                                                                      |                             |                               |                    |                         |              |
| Ф.И.О. экзаменуемого                |                                                                                             |                                                                      |                             |                               |                    |                         | Q            |
|                                     |                                                                                             |                                                                      |                             |                               |                    |                         |              |
| 🕀 Создать 📃 Выбр                    | ать из справочника                                                                          | р Печать 🗸                                                           |                             |                               |                    | Добавить всех           | к проведению |
| Ф.И.О.                              |                                                                                             | ТИП ЭКЗАМЕНА                                                         | логин                       | ГРУППА                        | ДАТА РОЖДЕНИЯ      | СТАТУС ЭКЗАМЕНА         |              |
| Васнецов Василий Викторови          | е Печать 🗸                                                                                  | В(БЭ) - не прово<br>В(Пр) - <mark>не допуц</mark>                    | одился 151-ISA<br>цен       | dmin Май 2019                 | 01.01.1985         | 🕀 Добавить к проведеник |              |
| Яковлев Александр Петрович          | 🖨 Печать 🗸                                                                                  | AI - не проводил<br>AI(Пр) - <mark>не допу</mark><br>ПДД - не провод | тся<br>щен 148-ISA<br>дился | dmin Май 2019                 | 20.10.1994         | Добавить к проведения   |              |

Если попытаться добавить студента к проведению экзамена до перевода протокола в статус «Проведение экзамена», то система будет выдавать ошибку.

| Ошибка                                               |        |
|------------------------------------------------------|--------|
| Протокол должен находиться в статусе "Проведение экз | амена" |
|                                                      | ОК     |

2. После того как статус изменен, необходимо добавить студента к проведению экзамена, нажав на кнопку «Добавить к проведению».

| гостехнадз                       | 0P 3                           | КЗАМЕН    | l.               |              |                                                                      |                       |             |                       |                  | 🔘 Поддержка             | 🕛 Выйти  |
|----------------------------------|--------------------------------|-----------|------------------|--------------|----------------------------------------------------------------------|-----------------------|-------------|-----------------------|------------------|-------------------------|----------|
| 🛃 ПРОТОКОЛЫ                      | ٩                              | ученики   | 🔒 ГРУППЫ         | на аналит    | ика 🤱 по                                                             | ОЛЬЗОВАТЕЛИ           | и 💾 СПР     | АВОЧНИКИ              | 🔅 НАСТРОЙН       | (A                      |          |
| Протокол №                       | 60 o1                          | r 05.06.2 | 019              |              |                                                                      |                       |             |                       | ~                | и Протокол сохранен 🛞 З | Закрыть  |
| № протокола                      |                                |           | Ф.И.О. инспектор | a            |                                                                      | Должность             | инспектора  |                       |                  | Статус экзамена         |          |
| 60                               | 60 Курсков Дмитрий Анатольевич |           |                  | ГОСУДАРС     | твенный ин                                                           | ІЖЕНЕР-ИНС            | ПЕКТОР      | О проведение экзамена |                  |                         |          |
| Дата и время протокола Инспекция |                                |           |                  | Место пров   | едения                                                               |                       |             |                       |                  |                         |          |
| 05.06.2019                       | (:: <b>:</b> )                 | 10:04     | Государственная  | инспекция по | надзору за те                                                        | Кошкински             | й ДОСААФ на | кодится в сама        | арской области к | OL                      |          |
| Приемная комис                   | сия                            |           |                  |              | Председат                                                            | гель                  |             |                       |                  |                         |          |
|                                  |                                |           |                  |              |                                                                      |                       |             |                       |                  | Проведение экзамена     | 0        |
|                                  |                                |           |                  |              |                                                                      |                       |             |                       |                  |                         |          |
| Ф.И.О. экзаме                    | нуемо                          | 70        |                  |              |                                                                      |                       |             |                       |                  |                         | Q        |
|                                  |                                |           |                  |              |                                                                      |                       |             |                       |                  |                         |          |
| 🕀 Создать                        | :                              | Выбраті   | ь из справочника | 🖨 Ne         | чать 🗸                                                               |                       |             |                       |                  | Добавить всех к пр      | оведению |
| Ф.И.О.                           |                                |           |                  |              | ТИП ЭКЗАМЕНА                                                         | 1                     | огин        | ГРУППА                | ДАТА РОЖДЕНИ     | Я СТАТУС ЭКЗАМЕНА       |          |
| Васнецов Васил                   | ий Ви                          | кторович  | 🖨 Печа           | ть ч         | В(БЭ) - не прово<br>В(Пр) - <mark>не допу</mark> ц                   | одился<br>цен         | 151-ISAdmin | Май 2019              | 01.01.1985       | Добавить к проведению   | Ō        |
| Яковлев Алекса                   | ндр Пе                         | трович    | 🖨 Печа           | ать 🗸        | АІ - не проводил<br>АІ(Пр) - <mark>не допу</mark><br>ПДД - не провод | тся<br>щен 1<br>цился | 148-ISAdmin | Май 2019              | 20.10.1994       | Добавить к проведению   | Ō        |

Как только все присутствующие студенты будут добавлены к проведению экзамена, следует произвести сохранение протокола, нажав на кнопку «Сохранить протокол».

| ГОСТЕХНАДЗОР ЭКЗАМЕ         | Н                      |                                                          |                                 |                |                    | 🔘 Поддерж                                                     | ка () Выйти  |
|-----------------------------|------------------------|----------------------------------------------------------|---------------------------------|----------------|--------------------|---------------------------------------------------------------|--------------|
| ПРОТОКОЛЫ Д УЧЕНИКИ         | 🔒 ГРУППЫ 🚹 А           | налитика 🤱 по                                            | ОЛЬЗОВАТЕЛИ 🖺 СПР               | АВОЧНИКИ       | 🔅 НАСТРОЙКА        |                                                               |              |
| Протокол № 60 от 05.06.2    | 2019                   |                                                          | 🕕 Вы не сохрани                 | или измене     | ения в протоко     | пе! 📀 Сохранить                                               | ⊗ Закрыть    |
| № протокола                 | Ф.И.О. инспектора      |                                                          | Должность инспектора            |                |                    | Статус экзамена                                               |              |
| 60                          | Курсков Дмитрий Анатол | тьевич                                                   | ГОСУДАРСТВЕННЫЙ ИН              | НЖЕНЕР-ИНС     | ПЕКТОР             | О проведение экзамена                                         |              |
| Дата и время протокола      | Инспекция              |                                                          | Место проведения                |                |                    |                                                               |              |
| 05.06.2019                  | Государственная инспек | ция по надзору за те                                     | Кошкинский ДОСААФ на            | ходится в сама | арской области ког |                                                               |              |
|                             |                        | Продсодат                                                |                                 |                |                    |                                                               |              |
| Приемная комиссия           |                        | Председа                                                 | CIID                            |                |                    | Проведение экзаи                                              | иена 2       |
|                             |                        |                                                          |                                 |                |                    |                                                               |              |
| Ф.И.О. экзаменуемого        |                        |                                                          |                                 |                |                    |                                                               |              |
| 4.0.0. 383amenyemoro        |                        |                                                          |                                 |                |                    |                                                               |              |
| 🕀 Создать 📃 Выбрат          | гь из справочника      | 🖶 Печать 🗸                                               |                                 |                |                    | Добавить всех                                                 | к проведению |
| Ф.И.О.                      |                        | ТИП ЭКЗАМЕНА                                             | ЛОГИН                           | ГРУППА         | ДАТА РОЖДЕНИЯ      | СТАТУС ЭКЗАМЕНА                                               |              |
| Васнецов Василий Викторович | 🖶 Печать 🗸             | В(БЭ) - не прово<br>В(Пр) - <mark>не допуц</mark>        | одился 151-ISAdmin<br>цен       | Май 2019       | 01.01.1985         | <ul> <li>ИДЁТ СДАЧА</li> <li>Удалить из проведения</li> </ul> | ā            |
| Яковлев Александр Петрович  | 📇 Печать 🗸             | AI - не проводил<br>AI(Пр) - не допул<br>ПДД - не провод | тся<br>щен 148-ISAdmin<br>цился | Май 2019       | 20.10.1994         | <ul> <li>ИДЁТ СДАЧА</li> <li>Удалить из проведения</li> </ul> | Ō            |

• При переводе студента к проведению экзамена, можно выбирать каждого студента по отдельности или перевести всех студентов сразу, кто находится в протоколе, нажав на кнопку «Добавить всех к проведению».

Добавить всех к проведению

3. Далее для продолжения экзамена необходимо нажать на «Проведение экзамена», в красном круге указывается количество переведенных студентов для сдачи экзамена.

| ГОСТЕХНАДЗОР <mark>ЭКЗАМЕ</mark> Р   | ł                                          |                                     |                  | 🔘 Поддержка           | і () Выйти |
|--------------------------------------|--------------------------------------------|-------------------------------------|------------------|-----------------------|------------|
| <b>ЕЗ</b> ПРОТОКОЛЫ <b>Д</b> УЧЕНИКИ | <u>ая</u> группы 🛄 аналитика 🤱 г           | ЮЛЬЗОВАТЕЛИ 💾 СПРАВОЧНИКИ           | 🔅 НАСТРОЙКА      |                       |            |
| Протокол № 60 от 05.06.2             | 019                                        |                                     | ~ [              | Тротокол сохранен     | ) Закрыть  |
| № протокола                          | Ф.И.О. инспектора                          | Должность инспектора                |                  | Статус экзамена       |            |
| 60                                   | Курсков Дмитрий Анатольевич                | ГОСУДАРСТВЕННЫЙ ИНЖЕНЕР-ИНСПЕ       | EKTOP            | О проведение экзамена |            |
| Дата и время протокола               | Инспекция                                  | Место проведения                    |                  |                       |            |
| 05.06.2019 10:04                     | Государственная инспекция по надзору за те | Кошкинский ДОСААФ находится в самар | ской области ког | ]                     |            |
| Приемная комиссия                    | Председа                                   | атель                               |                  |                       |            |
|                                      |                                            |                                     |                  | Проведение экзаме     | на 2       |

После будет осуществлен переход на страницу проведения экзамена, со списком экзаменуемых, указанием выбранных типов экзамена и отображением статуса подключения к экзамену. На данной странице также можно фильтровать список студентов по принципу: не начавших экзамен, сдающих и уже сдавших экзамен.

| ГОСТЕХНАДЗОР ЭКЗАМЕН                |                            |                          |                          | 🔘 Поддержка 🔱 Выйти        |
|-------------------------------------|----------------------------|--------------------------|--------------------------|----------------------------|
| ПРОТОКОЛЫ Д УЧЕНИКИ ДА ГРУППЫ       | 🔝 АНАЛИТИКА 🤮 ПОЛЬЗОВАТЕЛИ | и 💾 СПРАВОЧНИКИ          | і 🔅 настройка            |                            |
| Экзамен № 60                        |                            |                          |                          | 🗲 Вернуться к формированию |
| Показывать: 🗸 не начавших 🖌 сдающих | к 🗸 сдавших                |                          | 101 1. Коды для экзамена | Э. Проведение экзамена (2) |
| Ф.И.О. ЭКЗАМЕНУЕМОГО                | ПОДКЛЮЧЕНИЕ К ЭКЗАМЕНУ     | ТИП ЭКЗАМЕНА (ПРОГРЕ     | ECC)                     |                            |
| Васнецов Василий Викторович         | К Нет подключения          | В(БЭ) <b>0 из 8</b>      |                          | 🛞 Удалить                  |
| Яковлев Александр Петрович          | К Нет подключения          | AI 0 из 8<br>ПДД 0 из 20 |                          | 🛞 Удалить                  |

4. Перед началом экзамена, необходимо раздать код для доступа студентов к экзамену, нажав на кнопку «Коды для экзамена», тогда будет выполнен переход на страницу со списком индивидуальных паролей для прохождения экзамена.

| Формирование паролей        |           |
|-----------------------------|-----------|
| Учётные данные экзаменуемых |           |
| Ф.И.О.                      | код       |
| Яковлев Александр Петрович  | 06751097  |
| Васнецов Василий Викторович | 05648434  |
| <b>В</b> Печать             | 🛞 Закрыть |
|                             |           |

Распечатайте коды и раздайте их экзаменуемым. Данные коды, необходимо раздать экзаменуемым перед началом экзамена. После этого студенты смогут ввести код для входа в режим сдачи экзамена. После нажмите кнопку «Ок».

Вы вернетесь на страницу со списком экзаменуемых, будут отображены статусы подключения к экзамену. Проконтролируйте, что все экзаменуемые подключились к экзамену.

| ГОСТЕХНАДЗОР        | ЭКЗАМЕН     |           |                    |                |           |                   |                         | 🔘 Поддержка      | 🕛 Выйти      |
|---------------------|-------------|-----------|--------------------|----------------|-----------|-------------------|-------------------------|------------------|--------------|
| <b>Го</b> ПРОТОКОЛЫ | 🙎 ученики   | 🔒 группы  | <u>ы</u> аналитика | 🤮 ПОЛЬЗОВАТЕЛИ | 🖪 сп      | РАВОЧНИКИ         | 🔅 НАСТРОЙКА             |                  |              |
| Экзамен № 60        |             |           |                    |                |           |                   |                         | 🗲 Вернуться к ф  | оормированию |
| Показывать: 🗸       | не начавших | 🗸 сдающих | 🗸 сдавших          |                |           |                   | 101 1. Коды для экзамен | на 2. Проведение | экзамена 2   |
| Ф.И.О. ЭКЗАМЕНУЕМО  | го          |           | подключение к экз  | ЗАМЕНУ         | ТИП ЭКЗАМ | ЕНА (ПРОГРЕ       | CC)                     |                  |              |
| Васнецов Василий В  | икторович   |           | Нет подключе       | ния            | В(БЭ)     | 0 из 8            |                         |                  | 🛞 Удалить    |
| Яковлев Александр Г | Тетрович    |           | 🗸 Подключен        | ]              | АІ<br>ПДД | 0 из 8<br>0 из 20 |                         |                  | 🛞 Удалить    |

Если кто-то из экзаменуемых задерживается, отсутствует или же преподаватель ошибочно перевел его к проведению экзамена, его можно удалить и вернуть обратно к формированию, нажав на кнопку «Удалить».

| ГОСТЕХНАДЗОР <mark>ЭКЗАМЕН</mark> |                              |                          |                          | 🔘 Поддержка 🕛 Выйти         |
|-----------------------------------|------------------------------|--------------------------|--------------------------|-----------------------------|
| Е∂протоколы Д ученики Д группе    | ы 🔝 аналитика 🤱 пользователі | И 💾 СПРАВОЧНИКИ          | настройка                |                             |
| Экзамен № 60                      |                              |                          |                          | 🗲 Вернуться к формированию  |
| Показывать: 🗸 не начавших 🖌 сдаюц | их 🗸 сдавших                 |                          | 101 1. Коды для экзамена | Электроведение экзамена (2) |
| Ф.И.О. ЭКЗАМЕНУЕМОГО              | ПОДКЛЮЧЕНИЕ К ЭКЗАМЕНУ       | ТИП ЭКЗАМЕНА (ПРОГРЕ     | ECC)                     |                             |
| Васнецов Василий Викторович       | Нет подключения              | В(БЭ) <b>0 из 8</b>      |                          | 🛞 Удалить                   |
| Яковлев Александр Петрович        | 🗸 Подключен                  | АІ 0 из 8<br>ПДД 0 из 20 |                          | 🛞 Удалить                   |

5. После подключения всех экзаменуемых можно начинать экзамен, нажав на кнопку «Начать экзамен».

| ГОСТЕХНАДЗ       | OP <mark>3K3AMEH</mark> |           |                    |                |           |                   |                                 | 🔘 Поддержка       | () Выйти   |
|------------------|-------------------------|-----------|--------------------|----------------|-----------|-------------------|---------------------------------|-------------------|------------|
| 🛃 ПРОТОКОЛЫ      | <b>Д</b> УЧЕНИКИ        | 般 группы  | <u>ы</u> аналитика | 🔒 ПОЛЬЗОВАТЕЛИ | 🖺 спя     | авочники          | 🔅 НАСТРОЙКА                     |                   |            |
| Экзамен № 6      | 0                       |           |                    |                |           |                   |                                 | 🗲 Вернуться к фо  | рмированию |
| Показывать:      | 🗸 не начавших           | 🗸 сдающих | 🗸 сдавших          |                |           |                   | <u>101</u> 1. Коды для экзамена | ▶ 2. Проведение э | кзамена 2  |
| Ф.И.О. ЭКЗАМЕНУЕ | мого                    |           | подключение к экз/ | АМЕНУ          | ТИП ЭКЗАМ | ена (прогре       | CC)                             |                   |            |
| Васнецов Васили  | й Викторович            |           | 🗸 Подключен        |                | В(БЭ)     | 0 из 8            |                                 | Q                 | 🗴 Удалить  |
| Яковлев Алексан, | др Петрович             |           | 🗸 Подключен        |                | АІ<br>ПДД | 0 из 8<br>0 из 20 |                                 | G                 | Удалить    |

Если кто-то из списка экзаменуемых не подключился к экзамену, система выводит сообщение с количеством подключившихся студентов и что экзамен начнется только для тех, кто подключился к нему.

| Внимание                                                                                                    |    |        |  |  |  |  |
|----------------------------------------------------------------------------------------------------|----|--------|--|--|--|--|
| Количество подключившихся студентов из добавленных на проведение: 2 из 3. Экзамен начнется только для подключившихся студентов. Продолжить? |    |        |  |  |  |  |
|                                                                                                    | Да | Отмена |  |  |  |  |

Если студент вовсе отсутствует на экзамене, необходимо продолжить проведение экзамена, а данного студента после начала экзамена можно будет удалить из проведения, и он вернется к списку формирования и экзамен для него будет проведен позже или в другой назначенный день. Если студент присутствует, но еще не подключился к экзамену его возможно подождать или продолжить экзамен дальше.

После начала экзамена можно добавлять к проведению опоздавших студентов. Так же если экзамен уже идет и необходимо из протокола добавить какого-либо студента, нужно вернуться к формированию. Нажав на кнопку «Вернуться к формированию» и добавить опоздавшего студента для сдачи экзамена.

| ГОСТЕХНАДЗС   | Р ЭКЗАМЕН        |           |                    |                |             |                          | 🔘 Поддержка                                                                                                    | 🕛 Выйти    |
|---------------|------------------|-----------|--------------------|----------------|-------------|--------------------------|----------------------------------------------------------------------------------------------------|------------|
| 🛃 протоколы   | <b>Д</b> УЧЕНИКИ | 🔏 группы  | <u>ы</u> аналитика | 🔒 ПОЛЬЗОВАТЕЛИ | СПРАВОЧНИКИ | 🔅 НАСТРОЙКА              |                                                                                                    |            |
| Экзамен № 60  |                  |           |                    |                |             |                          | 🗲 Вернуться к фор                                                                                                    | рмированию |
| Показывать: 🗸 | не начавших      | 🗸 сдающих | 🗸 сдавших          |                |             | 101 1. Коды для экзамена | Эли Строведение экономист и проведение экономисти и проведение экономисти. | замена 3   |

В момент сдачи экзамена экзаменуемым, у инспектора на странице проведения экзамена меняются прогресс-бары, номер текущего вопроса в билете и проценты.

| ГОСТЕХНАДЗОР ЭКЗАМЕН          |                    |              |                   |               |                         | 🔘 Поддерж         | ка 🕛 Выйти   |
|-------------------------------|--------------------|--------------|-------------------|---------------|-------------------------|-------------------|--------------|
| <b>ГО ПРОТОКОЛЫ Д УЧЕНИКИ</b> | 🔬 группы 🛛 📙 АІ    | налитика 🤱 П | ОЛЬЗОВАТЕЛИ       | 🖺 СПРАВОЧНИКИ | 🔅 НАСТРОЙКА             |                   |              |
| Экзамен № 60                  |                    |              |                   |               |                         | 🗲 Вернуться к     | формированию |
| Показывать: не начавших       | сдающих            | сдавших      |                   |               | 101 1. Коды для экзаме  | на 🕨 2. Проведени | е экзамена 🕕 |
| Ф.И.О. ЭКЗАМЕНУЕМОГО          | ПОДКЛЮЧЕНИЕ К ЭКЗА | АМЕНУ        | ТИП ЭКЗАМЕНА      | (ПРОГРЕСС)    |                         |                   |              |
| Васнецов Василий Викторович   | Подключен          | 🚯 Обновить   | <u>В(БЭ)</u> 6 из | 8             | Печать                  | ⊘ ИДЁТ СДАЧА      | 🛞 Завершить  |
| Яковлев Александр Петрович    | 🗸 Подключен        | 🚯 Обновить   | АІ 0из<br>ПДД 0из | 8<br>20       | <u>Печать</u><br>Печать | ⊘ ИДЁТ СДАЧА      | 🛞 Завершить  |

6. После сдачи экзаменуемым всех категорий, экзамен автоматически переводится в статус «Экзамен завершен».

| ГОСТЕХНАДЗОВ       | ЭКЗАМЕН     |             |              |              |                   |             |                             |       | 🔘 Поддержк      | а () Выйти   |
|--------------------|-------------|-------------|--------------|--------------|-------------------|-------------|-----------------------------|-------|-----------------|--------------|
| 🛃 ПРОТОКОЛЫ        | 2 ученики   | 🔒 ГРУППЫ    | 🔝 АНАЛИТИКА  | 🔒 пользоват  | гели (            | СПРАВОЧНИКИ | 🔅 НАСТРОЙКА                 |       |                 |              |
| Экзамен № 60       |             |             |              |              |                   |             |                             |       | 🗲 Вернуться к о | формированию |
| Показывать:        | не начавших | сдающих     | сдавших      |              |                   |             | <u>101</u> 1. Коды для экза | мена  | Р 2. Проведение | экзамена 🕕   |
| Ф.И.О. ЭКЗАМЕНУЕМО | го          | подключение | К ЭКЗАМЕНУ   | тип экз      | АМЕНА (ПРО        | )FPECC)     |                             |       |                 |              |
| Васнецов Василий Е | Зикторович  | 🗸 Подключе  | н            | <u>В(БЭ)</u> | 8 из 8            |             | Печать                      | ⊘ ЗА  | вершен          |              |
| Яковлев Александр  | Петрович    | 🗸 Подключе  | н 🧔 Обновить | АІ<br>ПДД    | 0 из 8<br>0 из 20 |             | <u>Печать</u><br>Печать     | ⊘ иді | ёт сдача 🧕 🤅    | Завершить    |

При нажатии на кнопку «Печать» на странице проведения экзамена произойдет печать экзаменационного листа.

Инспектор также может «Вернуться к формированию» протоколов, где будет показан результат сдачи экзамена и так же возможно произвести печать протокола экзамена и экзаменационного листа.

| ГОСТЕХНАДЗОР <mark>ЭКЗАМЕ</mark> Н   | ł                               |                                         |                                     |                   |                |          | C               | 🖲 Поддержка    | () Выйти  |
|--------------------------------------|---------------------------------|-----------------------------------------|-------------------------------------|-------------------|----------------|----------|-----------------|----------------|-----------|
| <b>ГЭ</b> ПРОТОКОЛЫ <b>Д</b> УЧЕНИКИ | <b>8</b> ГРУППЫ 🛄 АНАЛИТИК      | а 🤱 пој                                 | ЛЬЗОВАТЕЛИ                          | 🖪 СПРАВОЧНИК      | и 🔅 наст       | РОЙКА    |                 |                |           |
| Протокол № 60 от 05.06.2             | 2019                            |                                         |                                     |                   |                | √ ∏¢     | оотокол сохран  | ен 🛞           | Закрыть   |
| № протокола                          | Ф.И.О. инспектора               |                                         | Должность ин                        | нспектора         |                |          | Статус экзамена |                |           |
| 60                                   | Курсков Дмитрий Анатольевич     |                                         | ГОСУДАРСТВЕННЫЙ ИНЖЕНЕР-ИНСПЕКТОР ( |                   |                |          |                 | <b>K3AMEHA</b> |           |
| Дата и время протокола               | Инспекция                       |                                         | Место проведения                    |                   |                |          |                 |                |           |
| 05.06.2019 10:04                     | Государственная инспекция по на | дзору за те                             | Кошкинский Д                        | ОСААФ находится в | самарской обла | СТИ КОL  |                 |                |           |
| Приемная комиссия                    |                                 | Председате                              | ель                                 |                   |                |          |                 |                |           |
|                                      |                                 | 345                                     |                                     |                   |                |          | Прове           | дение экзамен  | a 2       |
|                                      |                                 |                                         |                                     |                   |                |          |                 |                |           |
| Ф.И.О. экзаменуемого                 |                                 |                                         |                                     |                   |                |          |                 |                | Q         |
|                                      |                                 |                                         |                                     |                   |                |          |                 |                |           |
| 🕀 Создать 📃 Выбрат                   | ъ из справочника 🗧 Печат        | ъч                                      |                                     |                   |                |          | Доб             | авить всех к п | роведению |
| Ф.И.О.                               |                                 | ТИП ЭКЗАМ                               | EHA                                 | логин             | ГРУППА         | ДАТА РО) | ждения стату    | /С ЭКЗАМЕНА    |           |
| Васнецов Василий Викторович          | 🖶 Печать 🗸                      | В(БЭ) - сда<br>В(Пр) - не г             | ан<br>проводился                    | 151-ISAdmin       | Май 2019       | 01.01.19 | 85 💽            | ЗАВЕРШЕН       | Ō         |
| Яковлев Александр Петрович           | 🖨 Печать 🗸                      | AI - сдан<br>AI(Пр) - не<br>ПДД - не сд | допущен<br>дан                      | 148-ISAdmin       | Май 2019       | 20.10.19 | 94 💽 3          | ЗАВЕРШЕН       | Ō         |

 Если произошла ситуация, что студент вышел или вылетел из программы и при повторном входе система выводит сообщение, что «Под учетной записью уже авторизовались с другого устройства» и не позволяет войти в программу.

| тод данной у<br>истройства! | четной записью уже | авторизовались с другого |
|-----------------------------|--------------------|--------------------------|

## Инспектору проводящему экзамен, необходимо на странице со списком экзаменуемых,

возле данного студента нажать на кнопку «Обновить», тогда студент сможет повторно

#### авторизоваться в системе.

| гостехнадз       | ОР ЭКЗАМЕН    |             |                    |              |                     |             |                         |        | 🔘 Поддержка      | () Выйти    |
|------------------|---------------|-------------|--------------------|--------------|---------------------|-------------|-------------------------|--------|------------------|-------------|
| 🛃 ПРОТОКОЛЫ      | 🛛 УЧЕНИКИ     | 🧟 ГРУППЫ    | <u>ы</u> аналитика | 🔒 пользоват  | ТЕЛИ                | СПРАВОЧНИКИ | 🔅 НАСТРОЙКА             |        |                  |             |
| Экзамен № 6      | 0             |             |                    |              |                     |             |                         |        | 🗲 Вернуться к фе | ормированию |
| Показывать:      | не начавших   | сдающих     | сдавших            |              |                     |             | 101 1. Коды для экзамен | на     | Э. Проведение :  | экзамена 이  |
| Ф.И.О. ЭКЗАМЕНУВ | мого          | подключение | ЕК ЭКЗАМЕНУ        | тип экз      | ЗАМЕНА (ПР          | OFPECC)     |                         |        |                  |             |
| Васнецов Васили  | ій Викторович | 🗸 Подключ   | ен                 | <u>B(6</u> ) | <mark>8</mark> из 8 |             | Печать                  | ⊘ заві | ЕРШЕН            |             |
| Яковлев Алексан  | др Петрович   | 🗸 Подключ   | ен 🗳 Обновить      | АІ<br>ПДД    | 0из8<br>0из20       |             | <u>Печать</u><br>Печать | ⊘ ИДЁТ | сдача 🛞          | Завершить   |

## 4. Справочник учащихся

Для открытия справочника учащихся, нужно в меню перейти в раздел «Ученики».

| ГОСТЕХНАДЗО | ОР <mark>ЭКЗАМЕ</mark> Н |          |                    |                |               |             | 🔘 Поддержка | 🕛 Выйти |
|-------------|--------------------------|----------|--------------------|----------------|---------------|-------------|-------------|---------|
| 🛃 ПРОТОКОЛЫ | <u>а</u> ученики         | 🔒 группы | <u>ы</u> аналитика | 🔒 ПОЛЬЗОВАТЕЛИ | 🖺 СПРАВОЧНИКИ | 🔅 НАСТРОЙКА |             |         |

В данном разделе есть возможность поиска студентов по ФИО и номеру группы, добавление, удаление и редактирование учащихся в учебном заведении.

| ГОСТЕХНАДЗОР ЭКЗАМЕН                        |                               |                              |                   | 🔘 Поддержка | () Выйти |
|---------------------------------------------|-------------------------------|------------------------------|-------------------|-------------|----------|
| <b>ротоколы Д</b> ученики                   | 🔒 ГРУППЫ 🛄 АНАЛИТИКА          | 🔒 ПОЛЬЗОВАТЕЛИ 📋 СПРАВОЧНИКИ | 🔅 НАСТРОЙКА       |             |          |
| Ф.И.О экзаменуемого<br>Ф.И.О. экзаменуемого |                               | Группа<br>Май 2019           | Состояние         |             | Найти    |
| 🕀 Создать 🗧 Печать 🗸                        |                               |                              |                   |             |          |
| Ф.И.О.                                      | № ЛОГИН ДАТА Р                | ОЖДЕНИЯ ГРУППА               | КАТЕГОРИИ         | состояние   |          |
| Абрамов Алексей Алексеевич                  | <b>192</b> 192-ISAdmin 20.10. | 1994 Май 2019                | С(БЭ), ПДД        | • АКТИВЕН   | Ō        |
| Абрамов Алексей Алексеевич                  | 149 149-ISAdmin 20.10.        | 1994 Май 2019                | С(БЭ), С(ЭМ), ПДД | • АКТИВЕН   | Ō        |
| Бирюков Борис Браниславович                 | 150 150-ISAdmin 25.08.        | 1990 Май 2019                | В(БЭ), В(ЭМ)      | • АКТИВЕН   |          |
| Васнецов Василий Викторович                 | 151 151-ISAdmin 01.01.        | 1985 Май 2019                | D(БЭ), D(ЭМ)      | • АКТИВЕН   | Ō        |
| Гаврилов Гарик Григорьевич                  | <b>152</b> 152-ISAdmin 30.05. | 1980 Май 2019                | ТМ                | • АКТИВЕН   | Ō        |

Форма редактирования учащегося аналогична форме редактирования экзаменуемого, в протоколе, за исключением того, что в ней не указываются типы экзаменов, а выводятся только категории для обучения студента.

| Экзамен       | Экзаменуемый    |                      |             |                         |  |  |  |  |  |  |  |
|---------------|-----------------|----------------------|-------------|-------------------------|--|--|--|--|--|--|--|
| основное      | дополнительно д | ОКУМЕНТЫ ОБ ОБУЧЕНИИ |             |                         |  |  |  |  |  |  |  |
| Логин: 192    | 2-ISAdmin f     | ароль: 89236231      |             | Заблокировать 🔘         |  |  |  |  |  |  |  |
| Nº            | Фамилия *       | Имя *                | Отчество    | Дата рождения Профессия |  |  |  |  |  |  |  |
| 192<br>Agross | Абрамов         | Алексей              | Алексеевич  | 20.10.1994              |  |  |  |  |  |  |  |
| Адрес         |                 |                      |             |                         |  |  |  |  |  |  |  |
| Группа *      |                 |                      |             |                         |  |  |  |  |  |  |  |
| Май 2019      |                 |                      |             | × * +                   |  |  |  |  |  |  |  |
| AI            | AllI Эл.пр.     | В (БЭ) 🗸 С (Б        | Э) D (БЭ) E | (БЭ) F (БЭ) ТМ 🗸 ПДД    |  |  |  |  |  |  |  |
|               | AIV             | В (ЭМ) С (Э          | М) D (ЭМ) Е | (ЭМ) F (ЭМ)             |  |  |  |  |  |  |  |
|               |                 |                      |             | О Сохранить 😧 Отмена    |  |  |  |  |  |  |  |

В справочнике, вы можете распечатать необходимую контактную информацию по студентам. Для этого сверху в фильтре можете ввести название группы, по которой нужна информация, далее нажмите «Печать» – «Печать справочника».

| гос      | ГОСТЕХНАДЗОР ЭКЗАМЕН              |                  |                       |                     |                 |             |             |  | 🕛 Выйти |
|----------|-----------------------------------|------------------|-----------------------|---------------------|-----------------|-------------|-------------|--|---------|
| Eð I     | іротоколы <u>А</u>                | ученики          | <u>88</u> группы 🛄 АІ | НАЛИТИКА            | 🔒 ПОЛЬЗОВАТЕЛИ  | СПРАВОЧНИКИ | 🔅 НАСТРОЙКА |  |         |
| Ē        | р Печать 🛞                        | Назад            |                       |                     |                 |             |             |  |         |
| Спр      | авочник учац                      | ихся             |                       |                     |                 |             |             |  |         |
| №<br>п/п | Ф.И.О.                            | Дата<br>рождения | Квалификация          | Категори            | и № телефона    |             |             |  |         |
| 1        | Абрамов Алексе<br>Алексеевич      | й 20.10.1994     |                       | С(БЭ), ПДД,         | 89101001010     |             |             |  |         |
| 2        | Абрамов Алексе<br>Алексеевич      | й 20.10.1994     | , Старший механик     | С(БЭ), С(ЭМ<br>ПДД, | ), (846)2502525 |             |             |  |         |
| 3        | Бирюков Борис<br>Браниславович    | 25.08.1990       | , Тракторист          | В(БЭ), В(ЭМ         | ), 89279272727  |             |             |  |         |
| 4        | Васнецов<br>Василий<br>Викторович | 01.01.1985       | машинист              | D(БЭ), D(ЭМ         | ), 89129109191  |             |             |  |         |

# 5. Справочник «Типы экзаменов»

Для открытия справочника «Типы экзаменов», нужно перейти в меню «Справочники», далее подраздел «Типы экзаменов». В данном справочнике можно посмотреть количество вопросов, количество допустимых ошибок и время сдачи для каждой категории экзаменов.

| ГОСТЕХНАДЗОР ЭКЗАМЕН                                 |                            |                           | 🔘 Поддержка 🕛 Выйти |
|------------------------------------------------------|----------------------------|---------------------------|---------------------|
| <b>ЕЗ</b> ПРОТОКОЛЫ <u>А</u> УЧЕНИКИ <u>А</u> ГРУППЫ | 🗽 АНАЛИТИКА 🔒 ПОЛЬЗОВАТЕЛИ | 🖺 СПРАВОЧНИКИ 🌣 НАСТРОЙКА |                     |
| Роли Типы экзаменов Билеты                           |                            |                           |                     |
| наименование                                         | КОЛ-ВО ВОПРОСОВ            | кол-во допустимых ошибок  | ВРЕМЯ НА ЭКЗАМЕН    |
| AI                                                   | 8                          | 1                         | 8 мин.              |
| All                                                  | 5                          | 1                         | 5 мин.              |
| AIII                                                 | 6                          | 1                         | 6 мин.              |
| AIV                                                  | 5                          | 1                         | 5 мин.              |
| В (Безопасная эксплуатация)                          | 8                          | 1                         | 8 мин.              |
| В (Эксплуатация машин)                               | 8                          | 1                         | 8 мин.              |
| С (Безопасная эксплуатация)                          | 8                          | 1                         | 8 мин.              |
| С (Эксплуатация машин)                               | 8                          | 1                         | 8 мин.              |
| D (Безопасная эксплуатация)                          | 8                          | 1                         | 8 мин.              |

## 6. Аналитика

Пункт меню «Аналитика» ведет в раздел аналитики режима обучения и сдачи экзаменов. В разделе «Обучение» указанно по каким категориям студенты проходят обучение, процентное соотношение пройденных билетов, количество верно/неверно решенных билетов, а также время нахождения студента в системе в режиме обучения. В режиме экзамены можно посмотреть общее количество всех экзаменуемых и число сдавших и не сдавших экзамены по категориям.

#### Аналитика по обучению

| ГОСТЕХНАДЗОР <b>ЭКЗАМЕН</b>          |                                        |                  |           |                       |                | 🔘 Поддержка       | () Выйти   |
|--------------------------------------|----------------------------------------|------------------|-----------|-----------------------|----------------|-------------------|------------|
| <b>ЕЗ</b> ПРОТОКОЛЫ <u>А</u> УЧЕНИКИ | <u>88</u> ГРУППЫ <u>І.н.</u> АНАЛИТИКА | 🔒 пользователи 🔳 | СПРАВС    | очники 🏟 нас          | ТРОЙКА         |                   |            |
| Обучение Экзамены                    |                                        |                  |           |                       |                |                   |            |
| Группа                               | Ф.И.О. экзаменуемого                   |                  | Кате      | гория                 | Показывать     |                   |            |
| Май 2019                             | × •                                    |                  | Выб       | Брать 🔻               | Bce            | • Q               | Найти      |
| 🛃 Выгрузить                          |                                        |                  |           |                       |                |                   |            |
| Ф.И.О. ЭКЗАМЕНУЕМОГО                 | ГРУППА                                 | KATE             | гория     | ПРОЙДЕНО БИЛЕТОВ      | ВЕРНО / ОШИБКА | ПРОЦЕНТ ПРОХОЖДЕН | ия         |
|                                      |                                        | C(               | БЭ)       | <mark>45</mark> из 45 | 5 / 40         |                   | 11 %       |
| Абрамов Алексей Алексеевич           | Май 2019                               | С(               | ЭМ)<br>ДД | 6 из 30<br>0 из 50    | 2/4            |                   | 7 %<br>0 % |
|                                      |                                        | B(               | 59)       | 1 up 15               | 3/1            |                   | 7 %        |
| Бирюков Борис Браниславович          | Май 2019                               | B(               | ЭM)       | 18 из 30              | 1/17           |                   | 3 %        |
|                                      | M-X 2010                               | C(               | 69)       | 0 из 45               | 0/0            |                   | 0 %        |
| Абрамов Алексей Алексеевич           | Май 2019                               | Π                | ДД        | <mark>0</mark> из 50  | 0 / 0          |                   | 0 %        |
|                                      |                                        |                  | AI        | 0 из 45               | 0/0            |                   | 0 %        |
| Яковлев Александр Петрович           | Май 2019                               | /                |           | 0 из 45<br>0 из 50    | 0/0            |                   | 0%         |
|                                      |                                        |                  | цд        | UN3 DU                | 070            |                   | U 70       |
| Васнецов Василий Викторович          | Май 2019                               | D(               | БЭ)       | 0 из 45               | 0 / 0          |                   | 0 %        |
|                                      |                                        | D(:              | ЭM)       | 0 из 30               | 0/0            |                   | 0 %        |

С помощью фильтра сверху можно настроить отображение по названию группы, Ф.И.О экзаменуемого или категориям обучения, по которым будет проводится отбор экзаменуемых для отображения. Так же возможно отображать студентов, проходящих обучение, закончивших обучение или всех сразу.

По клику на ФИО обучающегося откроется карточка с его статистикой по обучению, где будет показано общее и среднее время нахождения студента в системе в режиме обучения, общее количество верно и неверно решенных билетов, а так же показаны дни когда обучающийся входил в систему.

| Статистика по                                  | остуденту                          |                      |                         |
|------------------------------------------------|------------------------------------|----------------------|-------------------------|
| <b>д</b> Абрамов А                             | лексей Алексеевич С(БЭ) / С(З      | м) / ПДД             | 30.05.2019 — 03.06.2019 |
| Весь период об                                 | бучения За период от               | ЕНТ ДО ЕНТ НАЙТИ     |                         |
| время онлайн о<br>О часов 55<br>Среднее нахожд | обучения<br>минут<br>дение 27 мин. | йдено<br>из 125 6% 7 | с ошибкой<br>35% 44     |
| ДАТА                                           | ВРЕМЯ В СИСТЕМЕ                    | ПРОЙДЕННЫЕ БИЛЕТЫ    | ВЕРНО / ОШИБКА          |
| 03.06.2019                                     | 50 мин                             | 46                   | 5 / 41                  |
| 30.05.2019                                     | 5 мин                              | 5                    | 2/3                     |
| 🖶 Печать                                       |                                    |                      | 🛞 Закрыть               |

Для печати статистики по студенту, нажмите кнопку

🖶 Печать

#### Аналитика по экзаменам.

В режиме аналитика по экзамену, можно использовать фильтр для вывода данных по: номеру протокола, датам экзамена, ФИО экзаменуемого, группе, категориям или результатам экзамена.

| ГОСТЕХНАДЗО                                    | <b>ЭКЗАМЕН</b>                     |                                |                      |                         |          |                   |                            |                    |                       | О по               | оддержка  | () Выйти    |
|------------------------------------------------|------------------------------------|--------------------------------|----------------------|-------------------------|----------|-------------------|----------------------------|--------------------|-----------------------|--------------------|-----------|-------------|
| 🛃 ПРОТОКОЛЫ                                    | <b>Д</b> УЧЕНИКИ                   | 🔏 группы                       | <u>ы</u> аналитика   | 🔒 поль:                 | ЗОВАТЕЛИ | 🖪 сп              | РАВОЧНИКИ                  | фн                 | АСТРОЙКА              |                    |           |             |
| Обучение Экзан                                 | мены                               |                                |                      |                         |          |                   |                            |                    |                       |                    |           |             |
| № протокола                                    | Дата<br>01.0                       | экзамена<br>1.2019 [:::] - 07. | Ф.И<br>06.2019 [!!!] | .О. экзамену            | уемого   | Гр<br>(М          | оуппа<br>Лай 2019          | ×                  | Катег                 | ория Результа<br>• | at        | Д Найти     |
| 🛃 Выгрузить                                    |                                    |                                |                      |                         |          |                   |                            |                    |                       |                    |           |             |
| данные за перис<br>17<br>Всего<br>экзаменуемых | од<br>ОС<br>12<br>Сдали<br>экзамен | (8)<br>5<br>Не сдал<br>экзамен | ОБЩЕЕ К              | ОЛ-ВО УЧЕНІ<br>АІІ АІІІ | AIV B(53 | Ю СДАВЦ<br>В (ЭМ) | JИХ ЭКЗАМЕН<br>С(БЭ) С(ЭМ) | ПО КАТЕ<br>D(БЭ) [ | ГОРИЯМ<br>)(ЭМ) E(5Э) | E(3M) F(53) F(3    | ĐM) TM    | Эл.пр. ПДД  |
| Ф.И.О. ЭКЗАМЕНУЕМО                             | ГО                                 |                                | ГРУППА               |                         |          |                   |                            | N                  | протокола             | ДАТА ЭКЗАМЕНА      | КАТЕГОРИЯ | і результат |
| Васнецов Василий В                             | Зикторович                         |                                | Май 2019             |                         |          |                   |                            |                    | 60                    | 05.06.2019         | В(БЭ)     | СДАН        |
| Яковлев Александр                              | Петрович                           |                                | Май 2019             |                         |          |                   |                            |                    | 60                    | 05.06.2019         | пдд       | НЕ СДАН     |
| Васнецов Василий В                             | Зикторович                         |                                | Май 2019             |                         |          |                   |                            |                    | 61                    | 05.06.2019         | В(БЭ)     | СДАН        |
| Абрамов Алексей А                              | пексеевич                          |                                | Май 2019             |                         |          |                   |                            |                    | 69                    | 04.06.2019         | ТМ        | СДАН        |
| Абрамов Алексей А                              | пексеевич                          |                                | Май 2019             |                         |          |                   |                            |                    | 69                    | 04.06.2019         | ТМ(Пр)    | СДАН        |
| Абрамов Алексей А                              | пексеевич                          |                                | Май 2019             |                         |          |                   |                            |                    | 56                    | 03.06.2019         | С(БЭ)     | СДАН        |

Отдельным пунктом выводится каждая категория, которую экзаменуемый проходил и показан результат сдачи по ней. Сверху выводятся данные в виде диаграммы по таблице, представленной ниже.

## 7. Справочник билетов

Справочник билетов отрывается из раздела меню «Справочники», подраздел «Билеты». В нем можно просмотреть билеты по каждому типу экзамена, в фильтре предусмотрена возможность поиска по номеру билета, номеру вопроса и тексту вопроса.

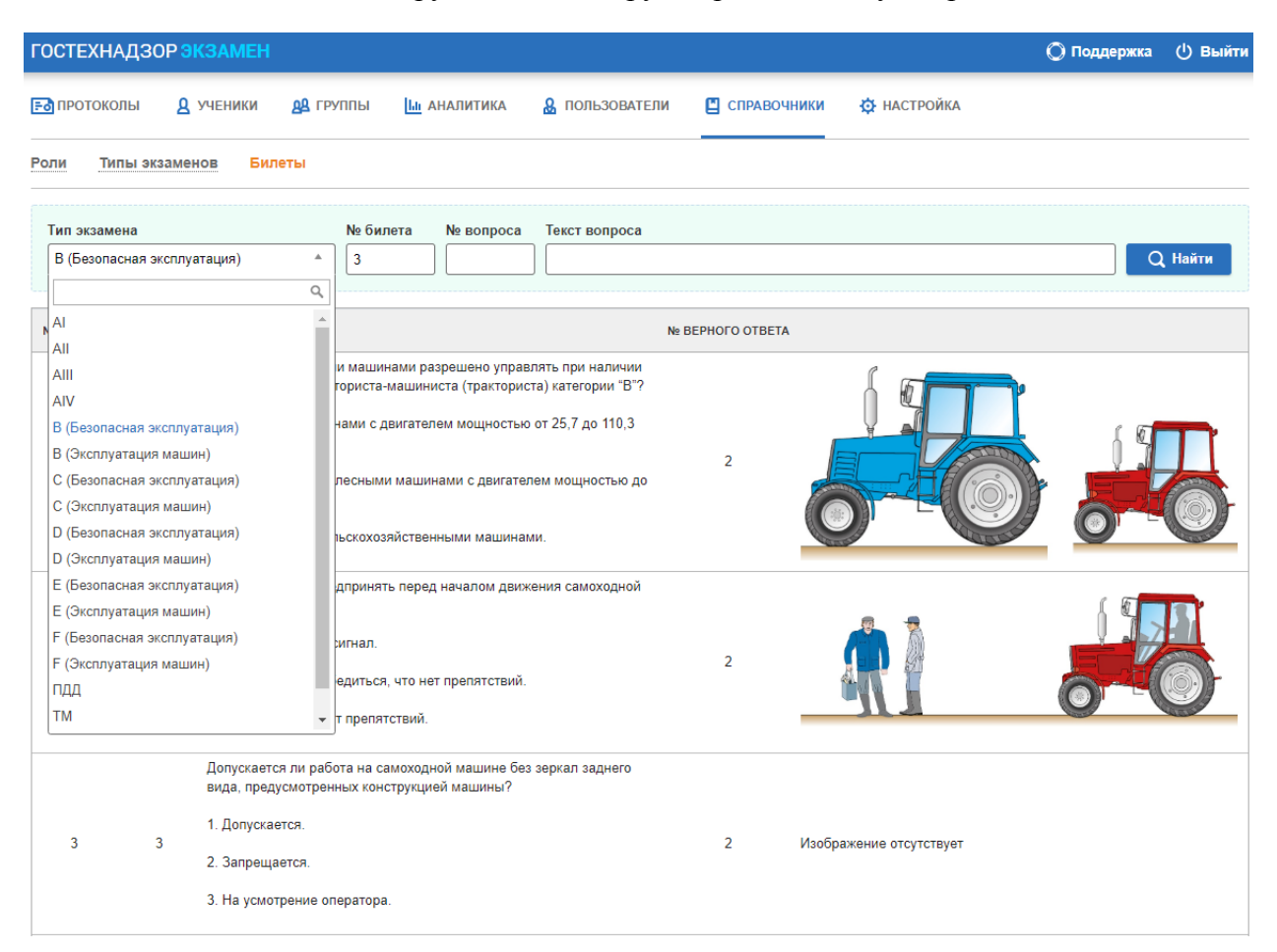

# 8. Настройки

Пункт меню «Настройки» ведёт в соответствующий раздел.

 В настройках во вкладке «Опции» можно провести настройку системы под ваши требования, просто переключив бегунок и сохранив изменения. Также в данном разделе, вы можете добавить список разрешенных IP-адресов для подключения к системе.

| ГОСТЕХНАДЗС                             | <b>P <del>3K3AMEH</del></b>   |                   |                            |                |               |             | 🔘 Поддержка | () Выйти |
|-----------------------------------------|-------------------------------|-------------------|----------------------------|----------------|---------------|-------------|-------------|----------|
| 🛃 ПРОТОКОЛЫ                             | Д ученики                     | 🔒 группы          | <u>ы</u> аналитика         | 🔒 ПОЛЬЗОВАТЕЛИ | 🖺 СПРАВОЧНИКИ | 🔅 НАСТРОЙКА |             |          |
| Опции Смени                             | гь пароль                     |                   |                            |                |               |             |             |          |
| Создавать только і                      | цифровые парол                | и экзаменуемых    |                            |                |               |             |             |          |
| Перемешивание во                        | просов в экзаме               | национных биле    | тах 💽                      |                |               |             |             |          |
| Отображать в прот                       | околе приемную                | комиссию          |                            |                |               |             |             |          |
| Работа с протокола<br>Инспектора и Преп | ами и экзаменуем<br>одавателя | ыми только под    | ролями                     |                |               |             |             |          |
| Запрашивать подти                       | верждение ответа              | а при сдаче экзаи | иена                       |                |               |             |             |          |
| Печать экзаменаци                       | онного листа Тиг              | 1-2               |                            |                |               |             |             |          |
| ⊘ Сохранить о                           | пции                          |                   |                            |                |               |             |             |          |
| СПИСОК РАЗРЕШЕН                         | НЫХ ІР-АДРЕСОВ                |                   |                            |                |               |             |             |          |
| 🕀 Добавить                              | <u>п</u> Удалить              | О Узна            | <u>ть текуший IP-адрес</u> |                |               |             |             |          |
|                                         | Списо                         | ок пуст           |                            |                |               |             |             |          |
| ⊘ Сохранить с                           | писок                         |                   |                            |                |               |             |             |          |

• Во вкладке «Сменить пароль» вы можете изменить пароль своей учетной записи.

| ГОСТЕХНАДЗОР <mark>ЭКЗАМЕН</mark> | 🔘 Поддержка | 🕛 Выйти            |                |               |             |  |  |
|-----------------------------------|-------------|--------------------|----------------|---------------|-------------|--|--|
| протоколы <u>А</u> ученики        | 🔒 ГРУППЫ    | <u>ы</u> аналитика | 🤮 ПОЛЬЗОВАТЕЛИ | 📕 СПРАВОЧНИКИ | Ф НАСТРОЙКА |  |  |
| Опции Сменить пароль              |             |                    |                |               |             |  |  |
| Текущий пароль                    |             |                    |                |               |             |  |  |
| Новый пароль                      |             |                    |                |               |             |  |  |
| Повторите новый пароль            |             |                    |                |               |             |  |  |
| Осохранить                        |             |                    |                |               |             |  |  |